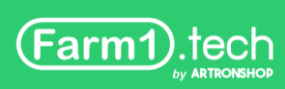

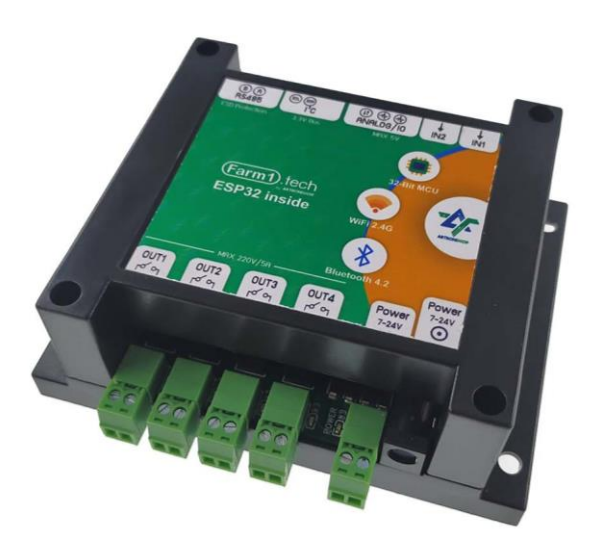

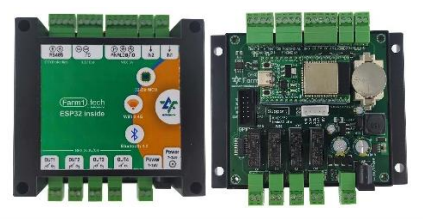

# คู่มือการใช้มาน Farm1

- เอาต์พุต Contect 5A/N0 4 ช่อง
- อินพุตดิจิทัล 2 ช่อง
- อินพุตแอนะล็อก 2 ช่อว
- ต่ออุปกรณ์เสริมพ่าน RS485 และ I<sup>2</sup>C
- ใช้แรงดันไฟฟ้าได้ 5V ถึง 24V
- ใช้ ESP32 เป็นตัวประมวลผล
- เชื่อมต่ออินเตอร์เน็ตผ่าน WiFi
- มีวงารนับเวลา (RTC) ในตัว
- ขนาด 110 x 120 x 40 มิลลิเมตร

Farm1 กล่อมควบคุมฟาร์มระบบ IoT ใช้ไมโครคอนโทรลเลอร์ ESP32 มาพร้อม WiFi และบลูทูร ติดตั้ม บนบอร์ด Farm1 รอมรับการต่ออุปกรณ์ภายนอกพ่านช่อมเอาต์พุต 5A/220V จำนวน 4 ช่อม ต่อ อินพุตดิจิทัล 2 ช่อม อินพุตแอนะล็อก 2 ช่อม และ I/O จำนวน 1 ช่อม มีช่อมต่อ I2C และ RS485 ใช้มาน ได้กับเซ็นเซอร์ทุกประเภท มีวมจรนับเวลา (RTC) มาในตัว มาพร้อมกล่อมติดตั้มบนรามปิกนก

| เวอร์ชั่น | รายละเอียดการแก้ไข                                                  | ເພຍແພຮ່    |
|-----------|---------------------------------------------------------------------|------------|
| 1.0       | เพิ่มข้อมูลทั่วไปเกี่ยวกับ Farm1 และการเขียนโปรแกรมสั่งงานเบื้องต้น | 18/11/2564 |
| 1.1       | เพิ่มวิธีการใช้มานกับ HandySense                                    | 25/11/2564 |
| 1.2       | เปลี่ยนเซ็นเซอร์หัวข้อ HandySense จาก SHT30 เป็น SHT20              | 8/12/2564  |
|           |                                                                     |            |
|           |                                                                     |            |
|           |                                                                     |            |

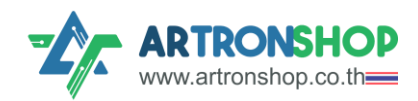

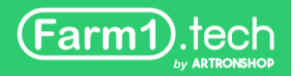

# สารบัญ

| สร้าวระบบควบคุมฟาร์ม IoT อย่าวรวดเร็วด้วย HandySense | 4  |
|------------------------------------------------------|----|
| การต่อเซ็นเซอร์เข้ากับบอร์ด Farm1                    | 4  |
| การอัพเดทเฟิร์มแวร์ HandySense                       | 5  |
| การเพิ่มอุปกรณ์เข้าระบบ HandySense                   | 7  |
| ข้อมูลด้านฮาร์ดแวร์และวมาร                           | 13 |
| คุณสมบัติทามไฟฟ้า                                    | 13 |
| ตำแหน่มขาต่อใช้มาน                                   | 14 |
| ∩ารฯ่ายไฟ                                            | 14 |
| <b>່</b>                                             | 16 |
| ช่อวอินพุตดิจิทัล                                    | 18 |
| ช่อวอินพุตแอนะล็อก                                   | 19 |
| ช่อม I/O                                             | 20 |
| ช่อว I <sup>2</sup> C                                | 22 |
| ช่อม RS485                                           | 23 |
| วมารนับเวลา (RTC)                                    | 24 |
| การเขียนโปรแกรมสั่วมานด้วย Arduino IDE               | 26 |
| ติดตั้มโปรแกรม Arduino IDE                           | 26 |
| ติดตั้มไดร์เวอร์ FT231X                              | 28 |
| การเพิ่มบอร์ด ESP32 ลมโปรแกรม Arduino IDE            | 31 |
| การเชื่อมต่อ Farm1 เข้ากับเครื่องคอมพิวเตอร์         | 33 |
| ทดสอบอัพโหลดโปรแกรมไฟกระพริบ                         | 33 |
| เขียนโปรแกรมสั่วมานช่อมอาต์พุต                       | 36 |

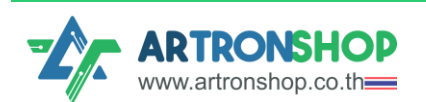

| เขียนโปรแกรมอ่านช่อมอินพุตดิจิทัล                            | 37 |
|--------------------------------------------------------------|----|
| เขียนโปรแกรมอ่านช่อวอินพุตแอนะล็อก                           | 38 |
| เขียนโปรแกรมช่อง I/0 อ่านค่าอุณหภูมิจาก DS18B20              | 40 |
| เขียนโปรแกรมช่อม I²C อ่านค่าอุณหภูมิและความชื้นจาก SHT30     | 43 |
| เขียนโปรแกรมช่อม RS485 อ่านค่าอุณหภูมิและความชื้นจาก XY-MD02 | 44 |
| เขียนโปรแกรมตั้มเวลาและอ่านค่าเวลาจากวมจรนับเวลา (RTC)       | 45 |
| คຳແບະບຳ∩າຣຕົດຕັ້ງ                                            | 45 |
| แนวทามการแก้ไขปัญหา                                          | 46 |

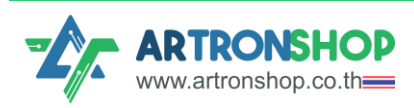

# สร้างระบบควบคุมฟาร์ม IoT อย่างรวดเร็วด้วย HandySense

HandySense เป็นแพลตฟอร์มระบบควบคุมฟาร์มประกอบด้วยฮาร์ดแวร์และซอฟแวร์ เปิดเป็น Open Source เปิดให้ผู้สนใจนำไปพัฒนาต่อได้ บอร์ด Farm1 สามารถใช้มานร่วมกับระบบ Cloud ขอม HandySense ผ่านเฟิร์มแวร์ที่ปรับแต่มมาโดยเฉพาะ โดยมีข้อกำหนดสำคัญที่ต้อมใช้ฮาร์ดแวร์ เซ็นเซอร์ และการต่อสาย ในรูปแบบที่ผู้พลิตกำหนดเท่านั้น

## การต่อเซ็นเซอร์เข้ากับบอร์ด Farm1

อุปกรณ์ด้านอิเล็กทรอนิกส์ที่ำำเป็นต้องใช้ มีดังนี้

1. ບວຣົດ Farm1

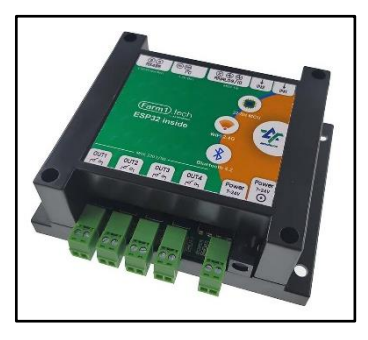

3. เซ็นเซอร์วัดความชื้นในดิน

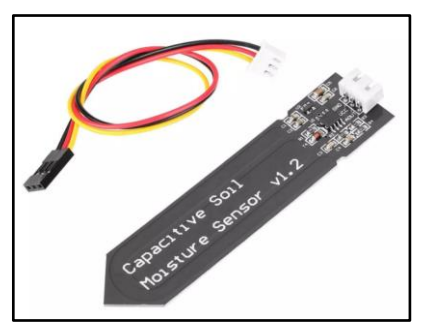

5.อะแดปเตอร์ 12V 1A หัว DC Jack

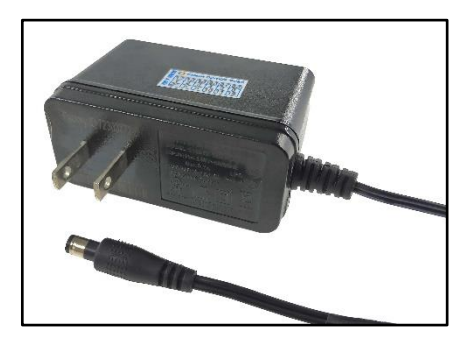

ARTRONSHOP

2. เซ็นเซอร์วัดอุณหภูมิและความชื้น SHT20

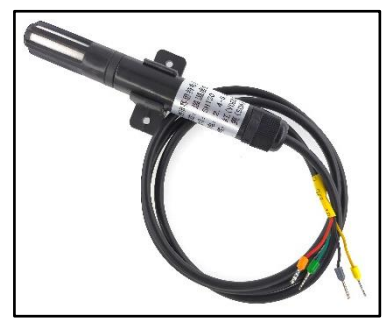

4. เซ็นเซอร์วัดแสม (BH1750)

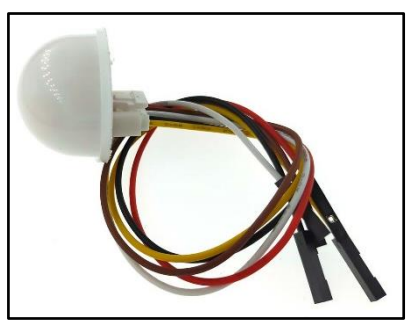

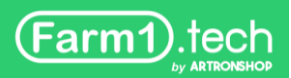

### ต่ออุปกรณ์เข้าด้วยกันดัวนี้

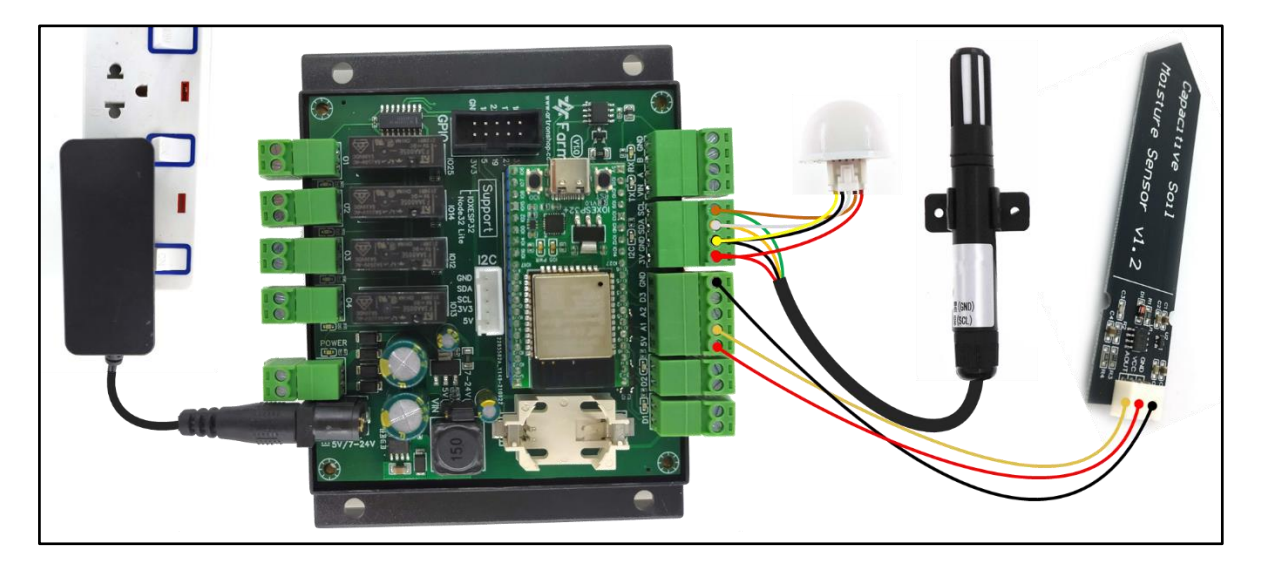

### การอัพเดทเฟิร์มแวร์ HandySense

เปิดฟากล่อม Farm1 ออกมา แล้วใช้สาย USB-C เชื่อมต่อเข้ากับคอมพิวเตอร์ตามหัวข้อ <u>การ</u> <u>เชื่อมต่อ Farm1 เข้ากับเครื่อมคอมพิวเตอร์</u> ติดตั้มไดร์เวอร์ตามหัวข้อ <u>ติดตั้มไดร์เวอร์ FT231X</u>

อัพเดทเฟิร์มแวร์ HandySense ให้เป็นเวอร์ชั่นล่าสุด โดยใช้โปรแกรม Google Chome หรือ Microsoft Edge เวอร์ชั่นล่าสุด เข้าไปที่ <u>https://www.farm1.tech/upload</u> กดปุ่ม เชื่อมต่อและอัพโหลด

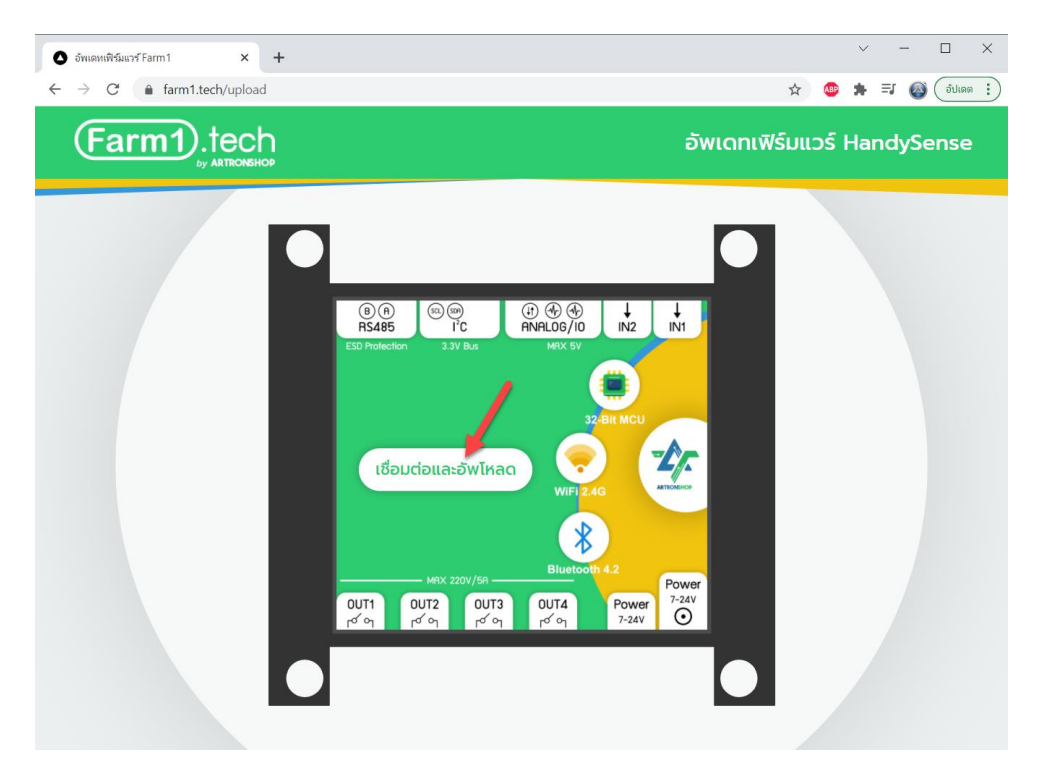

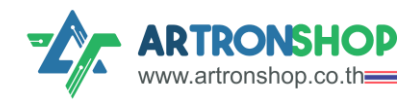

Farm1.tech

### เลือกพอร์ตของบอร์ด แล้วกดปุ่ม เชื่อมต่อ

| 🔷 อัพเดทเฟิร์มแว                         | riFarm1 × +                                                                               |
|------------------------------------------|-------------------------------------------------------------------------------------------|
| $\leftarrow \   \rightarrow \   {\tt G}$ | farm1.tech/upload                                                                         |
| (Far                                     | www.farm1.tech ต้องการเชื่อมต่อกับพอร์ตอนุกรม                                             |
|                                          | CP2102 USB to UART Bridge Controller (COM12) - จับคุมล้า<br>1<br>2<br>ชัง เช่งแต่ง มาเล็ก |

#### รออัพเดทเฟิร์มแวร์ซักครู่

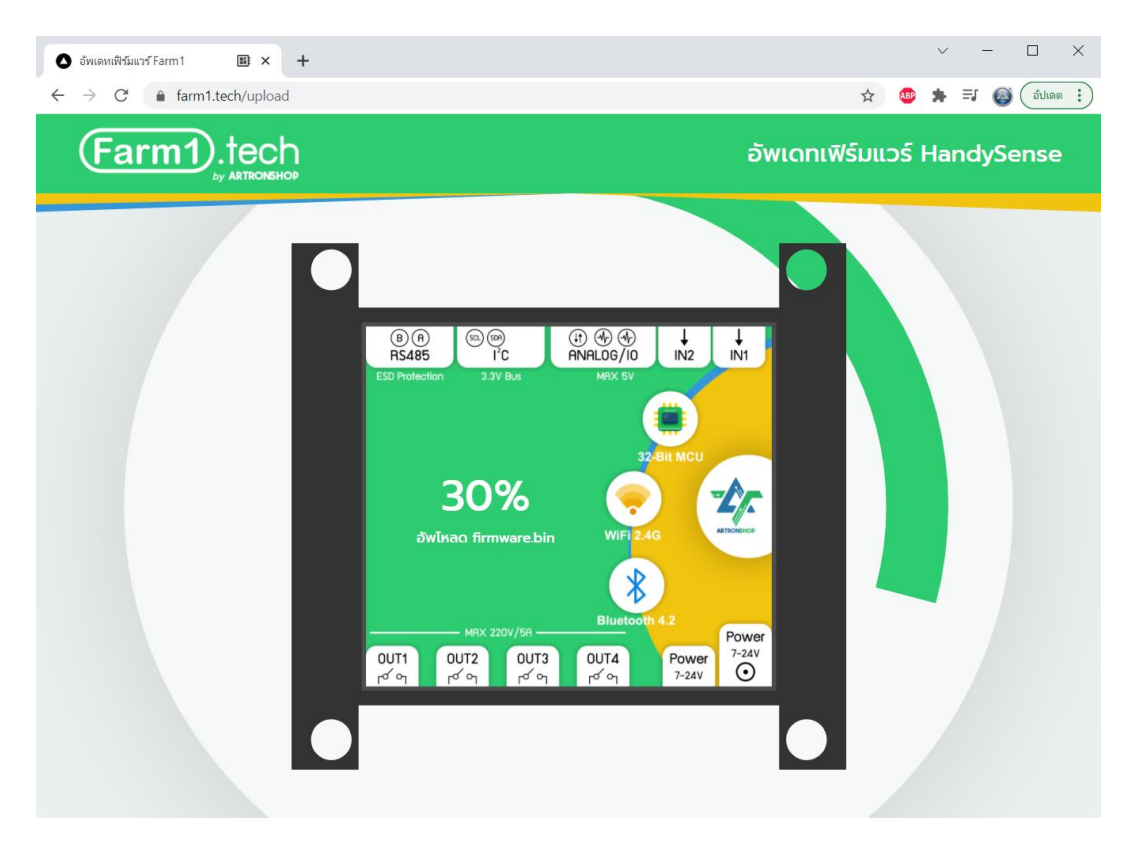

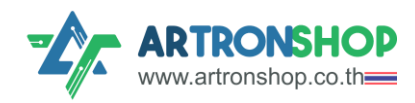

## เมื่อเสร็จแล้วจะมีข้อความแจ้ม อัพเดทเสร็จสิ้น (ดัมรูป)

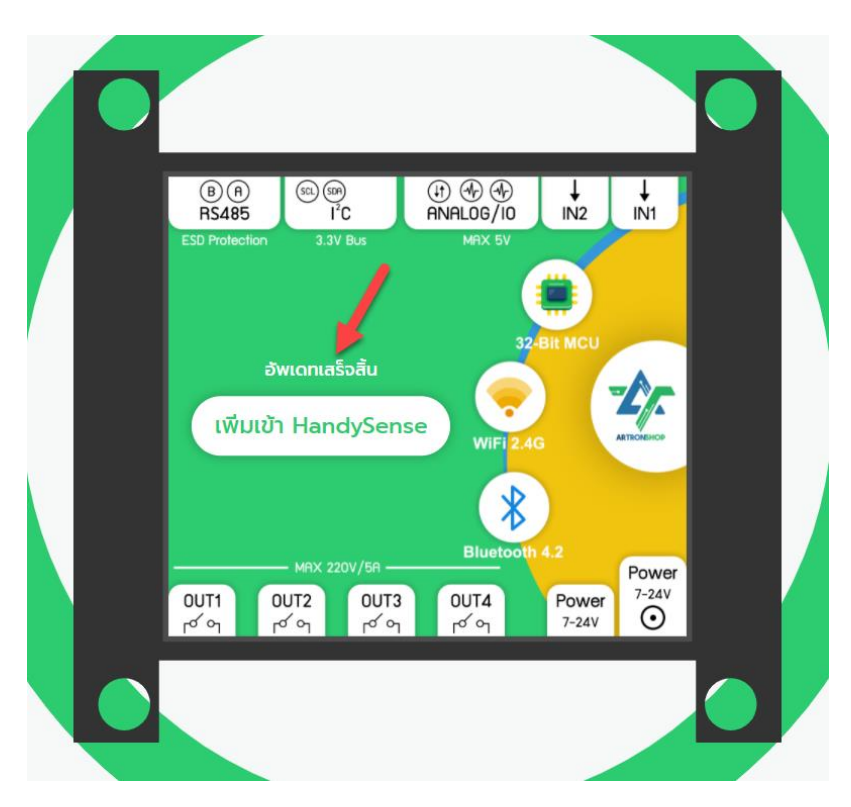

## การเพิ่มอุปกรณ์เข้าระบบ HandySense

เข้าไปที่ <u>dashboard.handysense.io</u> จากนั้นสมัครสมาชิก หรือล็อกอินตามขั้นตอน

| 📚 NETPIE                          | × +                                       |        |      | $\sim$ | - | 1  |   | × |
|-----------------------------------|-------------------------------------------|--------|------|--------|---|----|---|---|
| $\leftrightarrow$ $\rightarrow$ C | auth.netpie.io/login                      | 07     | ☆    | ABP    | * | ≡ſ | 0 | ÷ |
|                                   |                                           | ense   |      |        |   |    |   | * |
|                                   | Welcome To HandySen                       | se     |      |        |   |    |   |   |
|                                   | Plaese login to your <b>NETPIE</b> accoun | t.     |      |        |   |    |   |   |
|                                   | Sername (Email Address)                   |        |      |        |   |    |   |   |
|                                   | Password                                  |        |      |        |   |    |   |   |
|                                   | Forget your                               | passwo | ord? |        |   |    |   |   |
|                                   | SIGN IN                                   |        |      |        |   |    |   |   |
|                                   | Don't have an account yet? Register with  | NETPIE | E    |        |   |    |   |   |

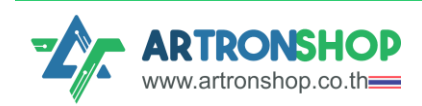

Farm1.tech

้าากนั้นระบบานพาเข้ามาหน้าแรก ซึ่วเป็นหน้าจัดการฟาร์ม กดปุ่ม สร้าวฟาร์ม

HandySense ออกแบบระบบให้ต้องมีฟาร์มก่อน จากนั้นจึงจะเพิ่มอุปกรณ์ลงในฟาร์มได้ ใน 1 ฟาร์ม เพิ่มได้หลายอุปกรณ์

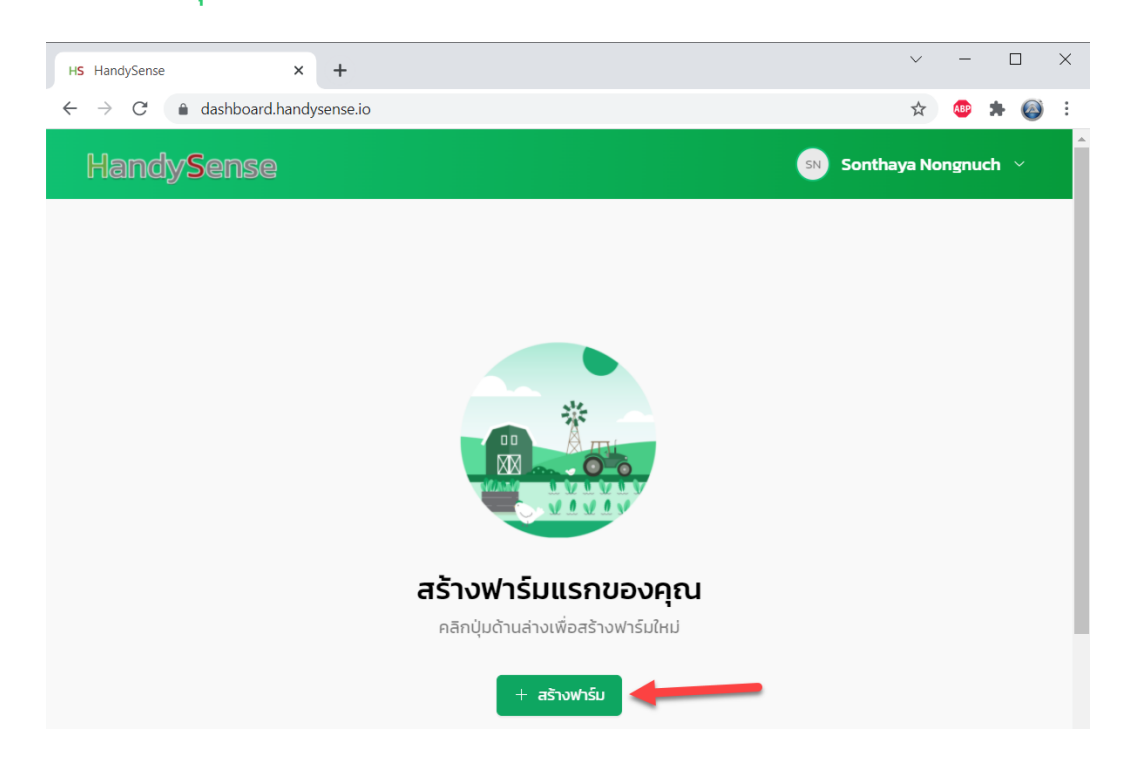

้ในหน้าต่ามสร้ามฟาร์ม ให้ตั้มชื่อฟาร์ม (ห้ามมีเว้นวรรค) ใส่รายละเอียด (เว้นว่ามได้) จากนั้นกดปุ่ม สร้าม

| สรางพารม                |   |
|-------------------------|---|
| ชื่อ                    |   |
| ฟาร์มทดสอบตึกอาร์ทรอน 🚄 |   |
| รายละเอียด              |   |
| รายละเอียด              |   |
|                         | 3 |
|                         |   |
|                         |   |

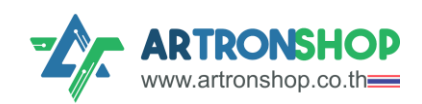

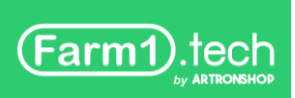

ระบบจะพาเข้ามาหน้าฟาร์มที่สร้างอัตโนมัติ ให้กดปุ่ม เพิ่มอุปกรณ์ เพื่อเริ่มเพิ่มอุปกรณ์ทันที

| HandySense                                                    | 🔊 Sonthaya Nongnuch \vee     |
|---------------------------------------------------------------|------------------------------|
| 🛖 > ฟาร์มทดสอบตึกอาร์ทรอน 🗸                                   |                              |
| ฟาร์มทดสอบตึกอาร์ทรอน 💿 💿                                     | 🕸 ตั้งก่า 🕂 เพิ่มอุปกรณ์     |
|                                                               | Q AUHTQUINSTU                |
|                                                               |                              |
| <b>เพิ่มอุปกรณ์แรกของ</b><br>คลิกปุ่มด้านส่างเพื่อเพิ่มอุปกรเ | <b>วคุณ</b><br><sub>ณี</sub> |
| + เพิ่มอุปกรณ์                                                |                              |

หน้าต่ามสร้ามอุปกรณ์จะแสดมขึ้นมา ในขั้นตอนที่ 1 เป็นแจ้มเตือนให้เชื่อมต่ออุปกรณ์กับเครื่อม คอมพิวเตอร์ ให้กดปุ่ม สร้ามอุปกรณ์

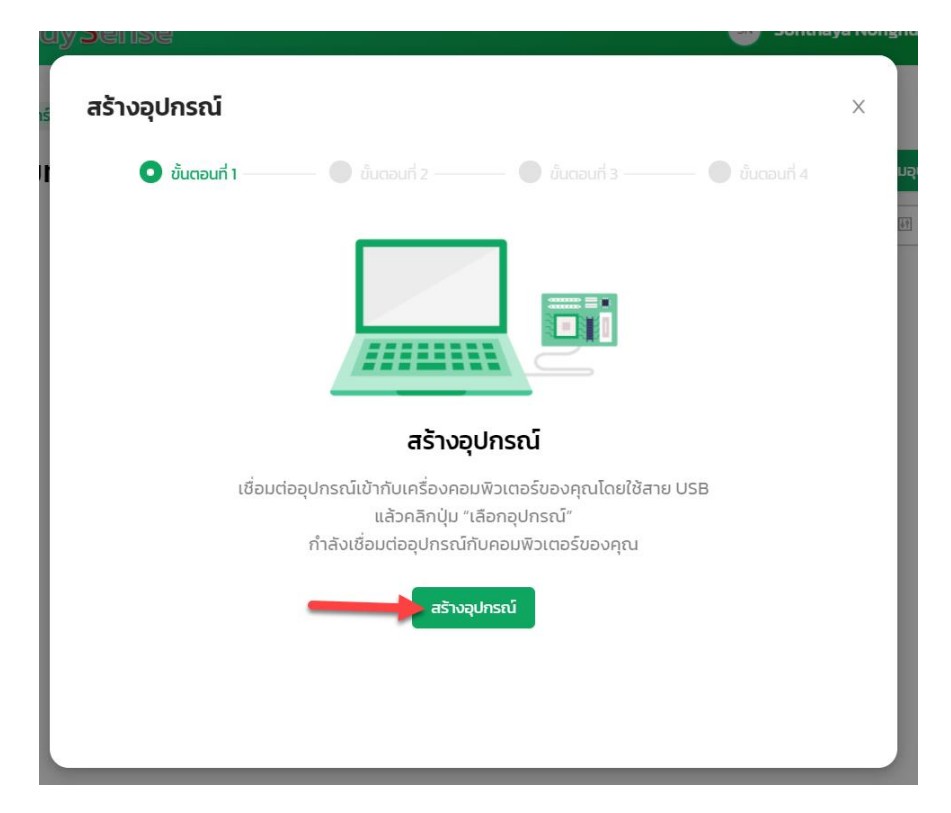

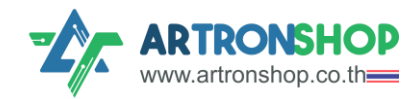

Farm1.tech

### เลือกพอร์ตขอวอุปกรณ์ แล้วกดปุ่ม เชื่อมต่อ

| HS HandySense | × +                                                    |         |
|---------------|--------------------------------------------------------|---------|
| ← → C         | a dashboard.handysense.io/p/P123264633068              |         |
| Hand          | dashboard.handysense.io ต้องการเชื่อมต่อกับพอร์ตอนุกรม |         |
|               | CP2102 USB to UART Bridge Controller (COM12)           |         |
| + งาร์        |                                                        |         |
| ฟาร์มเ        | 0                                                      | uaaui   |
|               |                                                        |         |
|               |                                                        |         |
|               |                                                        |         |
|               | <b>4</b>                                               |         |
|               | (ชื่อมต่อ ยกเล็ก                                       |         |
|               | เชื่อมต่ออุปกรณ์เข้ากับเครื่องคอมพิวเตอร์ข             | ้องคุณไ |

## ขั้นตอนที่ 2 ตั้งค่าการเชื่อมต่อ WiFi ให้อุปกรณ์ แล้วกดปุ่ม กัดไป

- Farm1 รองรับการเชื่อมต่อ WiFi 2.4GHz เท่านั้น
- ด้า WiFi ไม่มีรหัสผ่าน ช่องรหัสผ่านให้เว้นว่างไว้

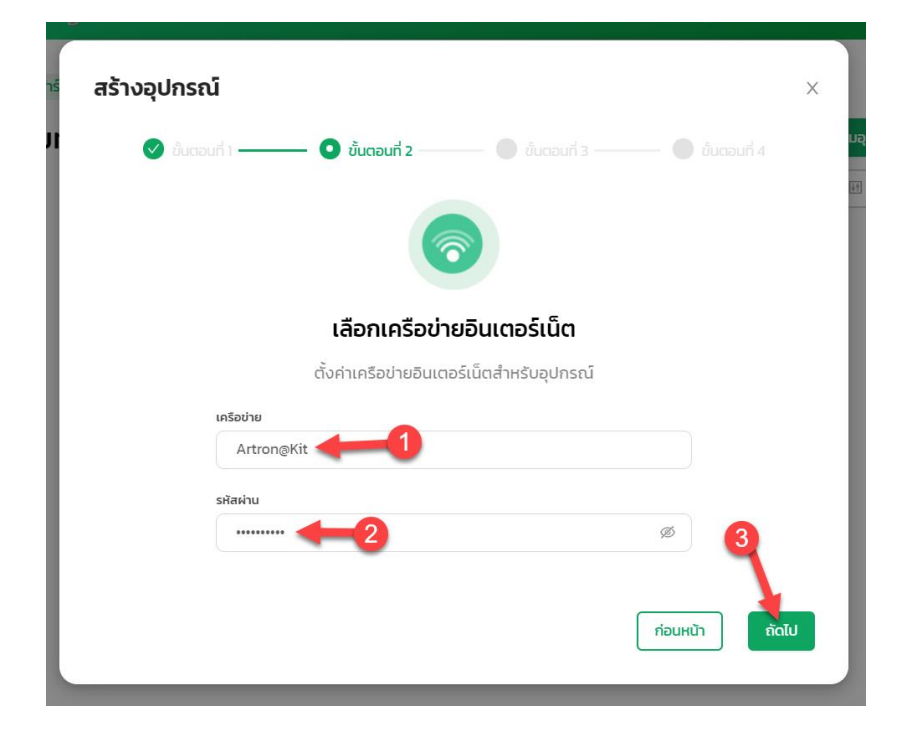

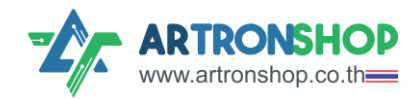

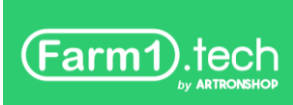

ขั้นตอนที่ 3 ตั้วชื่อชุดอุปกรณ์ ใส่รายละเอียด (เว้นว่าวได้) แล้วกดปุ่ม กัดไป

| nś | สร้างอุปกรณ์                                            | ×                |
|----|---------------------------------------------------------|------------------|
|    | 🕑 ขั้นตอนที่ 1 ———— 🕑 ขั้นตอนที่ 2 ——— 💿 ขั้นตอนที่ 3 — | 🗕 🕘 ขั้นตอนที่ 4 |
|    |                                                         | E                |
| L  | ตั้งค่ารายละเอียดอุปกรณ์                                |                  |
| Ŀ  | ชื่อ                                                    |                  |
| L  | โรงเพาะเห็ด1                                            |                  |
| L  | รายละเอียด                                              |                  |
| L  | รายละเอียด                                              |                  |
| L  |                                                         |                  |
|    |                                                         | 3                |
|    |                                                         | ก่อนหน้า ถัดไป   |
|    |                                                         |                  |

รอประมวลพล ใช้เวลา 2 – 5 วินาที าะแสดงหน้าขั้นตอนที่ 4 สร้างอุปกรณ์เสร็าสิ้น กดปุ่ม เสร็าสิ้น เพื่อปิดหน้าต่างนี้

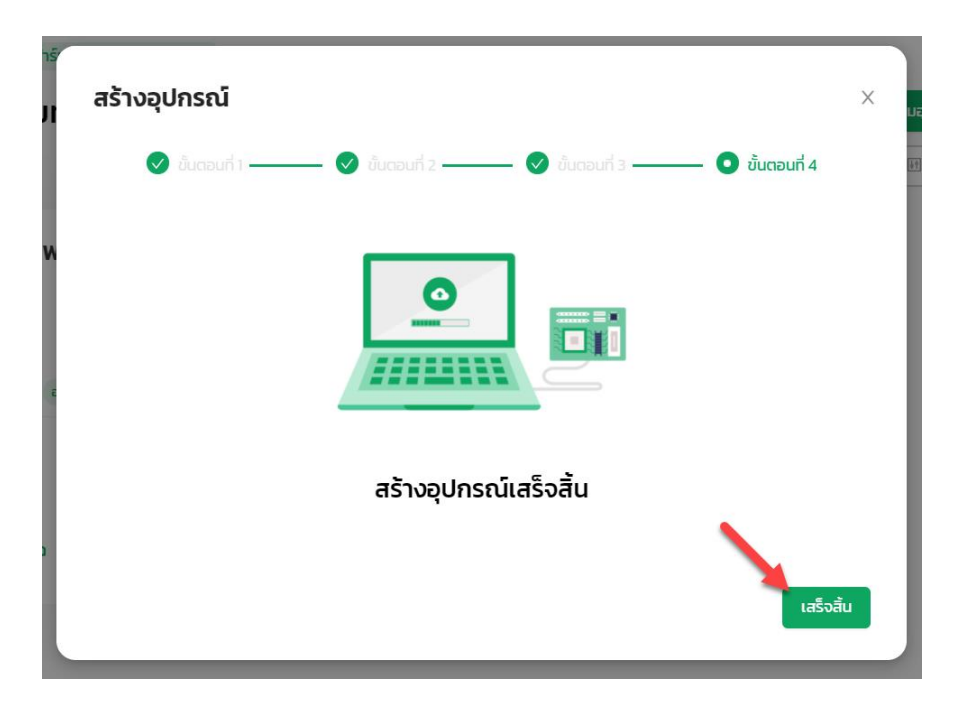

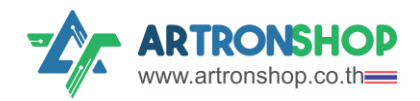

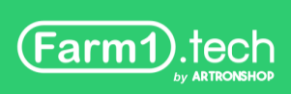

้าะมีอุปกรณ์เพิ่มเข้ามาในฟาร์มแล้ว กดที่กล่อมอุปกรณ์เพื่อดูรายละเอียด และตั้มค่าต่าม ๆ

|                                             |                                            |                           |                     |         |     |         | _                          |   | ~ |
|---------------------------------------------|--------------------------------------------|---------------------------|---------------------|---------|-----|---------|----------------------------|---|---|
| HS HandySense                               | × +                                        |                           |                     |         | ~   | _       | L                          | I |   |
| $\leftrightarrow$ $\rightarrow$ C $\bullet$ | dashboard.handysense.                      | io/p/P123264633068        |                     | ☆       | ABP | *       | ≡J                         | 0 | : |
|                                             | <sup>อมดักอาร์ทรอน ∨</sup><br>สอบตึกอาร์ทร | 5 <b>0U</b> (1/1) 🔇       | &<br>Q คันหาอุปกรณ์ | ตั้งค่า | +   | เพิ่มอุ | <mark>ปกรณ์</mark><br>กรอง |   |   |
| <b>โรงโฟาะไห้</b><br>สถานะ : <b>ออนไลน์</b> | i <b>ci</b>                                | ดกล่าสุด : 17/11/64,19.19 |                     |         |     |         |                            |   |   |
| L                                           | 0°С<br><sub>әุณнภูม</sub> ิ                | 0 %<br>ความชั้นอากาศ      |                     |         |     |         |                            |   |   |
|                                             | 0 %                                        | O kLux<br>ແສນ             |                     |         |     |         |                            |   |   |
|                                             |                                            |                           |                     |         |     |         |                            |   |   |

้าากนั้นรอประมาณ 2 นาที (ค่าาากเซ็นเซอร์ส่วขึ้น HandySense ทุก ๆ 2 นาที) ค่าที่วัดได้าาก เซ็นเซอร์ก็าะแสดวขึ้นมาแล้ว

| รงเพาะเห็ด1 🔤         |                                                                                                    |                                         |
|-----------------------|----------------------------------------------------------------------------------------------------|-----------------------------------------|
| 🕄 ขยายหน้าจอ 🗌 สมุดบั | ເກົກ 🕲 ຕັ້งກ່າ 🕲 ຈຸປກຣານັ                                                                                                |                                         |
| 30.75                 | າ c<br>ປ <b>ປຣະວັດີ</b>                                                                                                  | อัพเดกล่าสุด 17/11/6419:<br>L ดาวน์โหลด |
| 71.03<br>ความชั้นอ    | 1% nnn 6000                                                                                                    | ू<br>ब ही 🕈                             |
| 60.93                 | 4000<br>2000                                                                                                    |                                         |
| -Ö- 0.02 k            | 17/11/64,1922 17/11/64,1923 17/11/64,1924 17/1<br>.UX<br>ແລງ ຄວາມຮັບຜາກາກ (%) ອີແລຈ (Kux) ອີຄວາມຮັບຜົບ (%) ອີດູດແກດູນ (* | 11/64,19:25 17/11/64;<br>°C)            |

รายละเอียดการใช้มานระบบ ศึกษาเพิ่มเติมได้จากเอกสาร <u>คู่มือการใช้มาน Web Application:</u>

<u>HandySense ระบบเกษตรแม่นยำ ฟาร์มอัจฉริยะ</u>

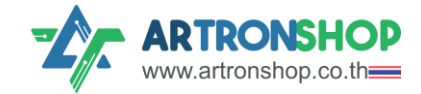

# ข้อมูลด้านฮาร์ดแวร์และวงาร

## คุณสมบัติทามไฟฟ้า

| คุณสมบัติ                           | ต่ำสุด              | ปกติ    | ສູງສຸດ     |  |
|-------------------------------------|---------------------|---------|------------|--|
| แรมดันไฟฟ้า (DC/AC)                 | 5V                  | 12V     | 24V        |  |
| ∩ระแสไฟฟ้า                          | -                   | -       | 1A         |  |
| การทน∩ระแสไฟฟ้าช่อมอาต์พุต          | -                   | 5A/220V | -          |  |
| แรงดันช่องอินพุตดิจิทัล             | 3V                  | -       | 12V        |  |
| กระแสช่องอินพุตดิจิทัล              | OA (LOW)            | -       | 3mA (HIGH) |  |
| แรงดันช่องอินพุตแอนะล็อก            | OV                  | -       | 9.9V       |  |
| กระแสช่องอินพุตแอนะล็อก             | -                   | -       | <1mA       |  |
| แรมดันช่อม I/O (D3)                 | OV                  | -       | 3.3V       |  |
| กระแสช่อง I/0 ขณะเป็นอินพุต         | OA (LOW)            | -       | 1mA (HIGH) |  |
| ∩ระแสช่อง I/0 ขณะเป็นเอาต์พุต       | OA                  | -       | 10mA       |  |
| แรวดันช่อว I <sup>2</sup> C         | -                   | 3.3V    | -          |  |
| แรมดันช่อม VIN                      | แรวดันไฟเข้า – 0.6V |         |            |  |
| แบตเตอรี่ว <i>ม</i> ารนับเวลา (RTC) | 3V (CR2032)         |         |            |  |

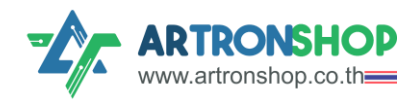

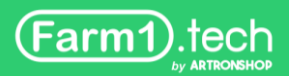

## ตำแหน่วขาต่อใช้วาน

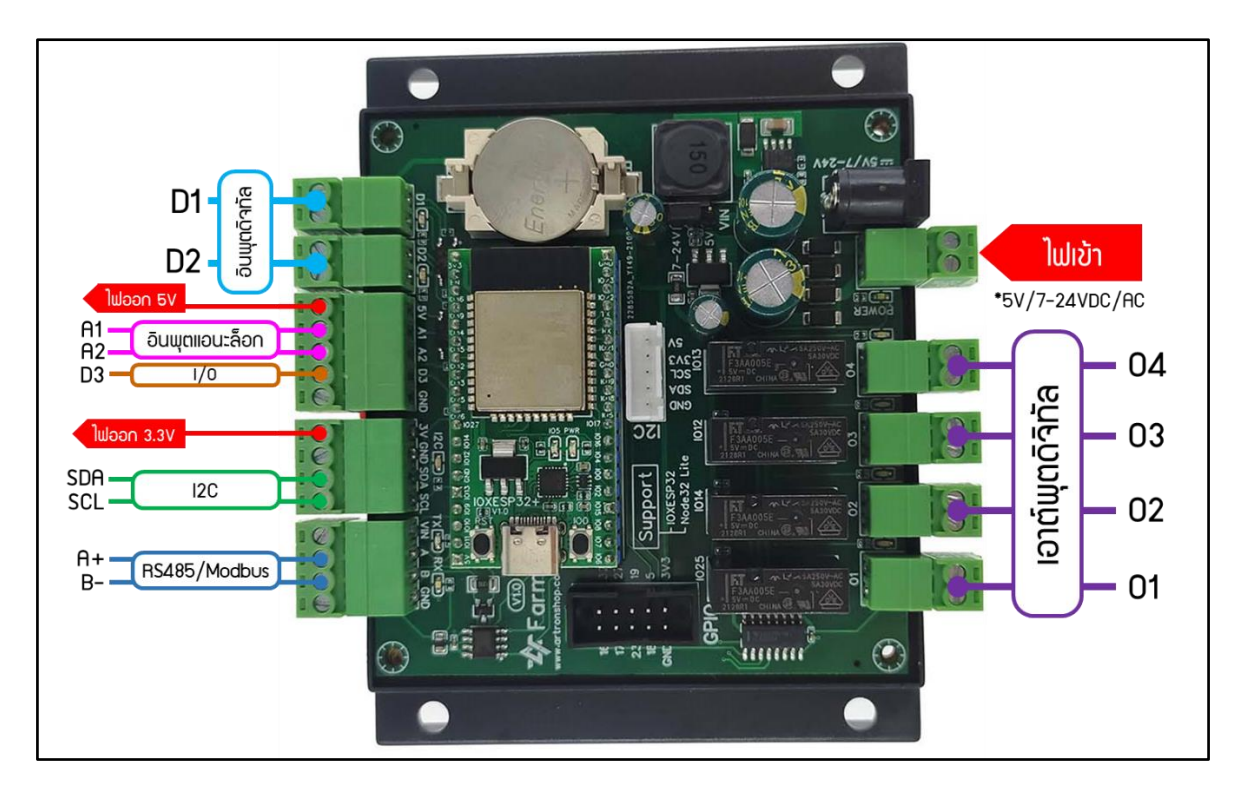

รูปที่ 1 ตำแหน่วขาต่อใช้วาน Farm1

## การจ่ายไฟ

รอวรับการจ่ายไฟพ่านช่อว DC / เทอมินอลปลิ๊ก รอวรับไฟเข้าได้ 5V และ 7V กึว 24V (ขึ้นอยู่ กับจิ้มเปอร์) ทั้วกระแสตรว (DC) และกระแสสลับ (AC) กระแสไฟฟ้าที่ต้อวการต่ำสุด 1A

จั้มเปอร VIN ใช้เลือกระดับแรมดันไฟเข้า โดยหากจั้มที่ 5V ต้อมจ่ายไฟเข้า 5V เท่านั้น (DC) หาก เลือกเป็น 7-24V เลือกจ่ายไฟด้วยหม้อแปลม แบตเตอรี่ โซล่าเซลล์ หรือแหล่มจ่ายไฟอื่นที่อยู่ในช่วม 7V กึม 24V ได้ รอมรับทั้มไฟฟ้ากระแสตรมและกระแสสลับ

หลอดแอลอีดี POWER ติดสว่ามเป็นสีเขียวเมื่อได้รับไฟฟ้าจากแหล่งจ่ายไฟ

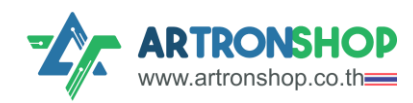

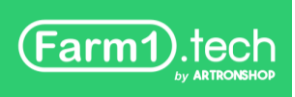

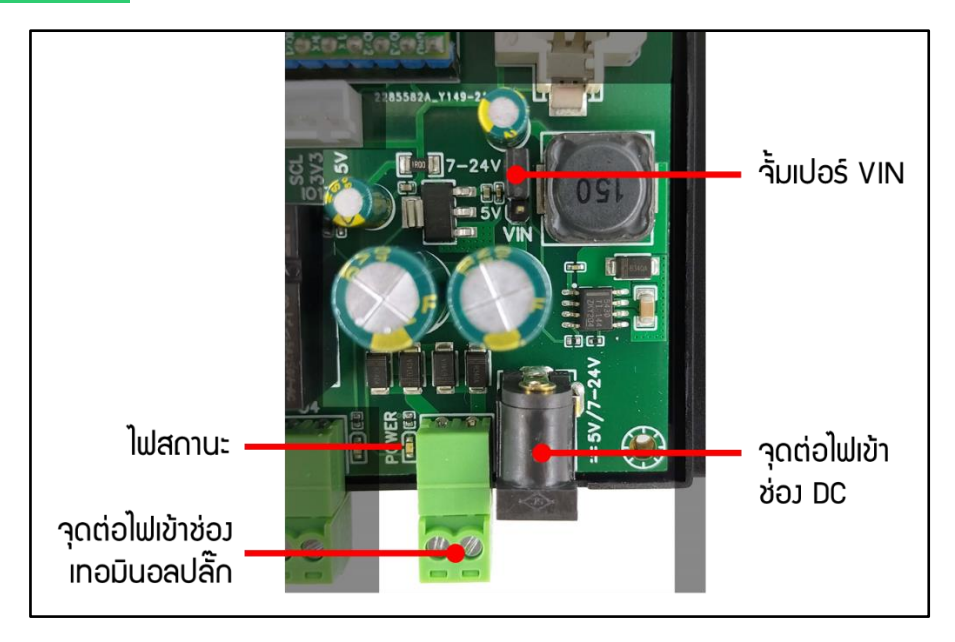

รูปที่ 2 วมารส่วนภาคว่ายไฟ

ตัวอย่ามการจ่ายไฟให้บอร์ด Farm1 ด้วยสวิทชิ่มเพาเวอร์ซัพพลาย 12V แสดมดัมรูปที่ 3

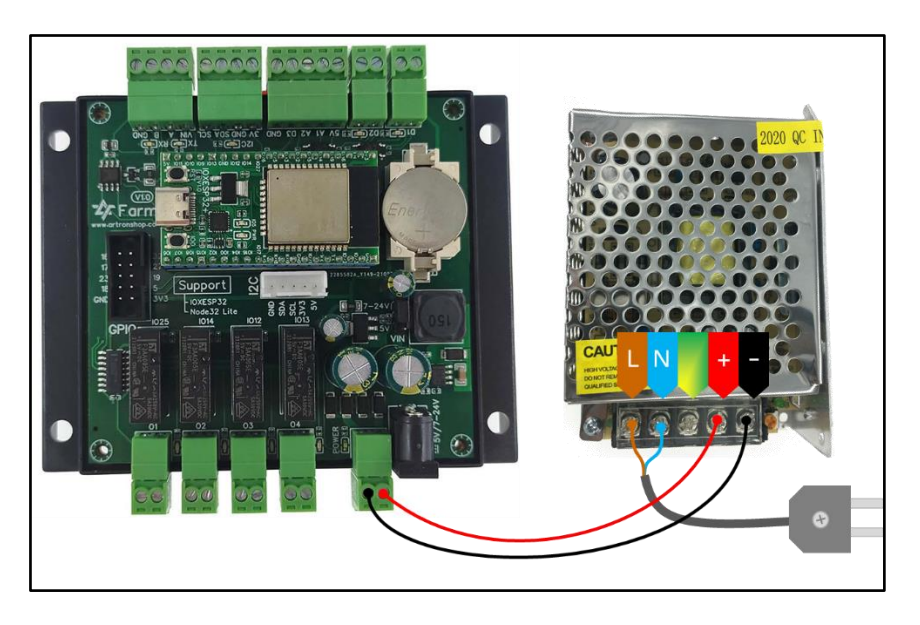

รูปที่ 3 การจ่ายไฟให้บอร์ด Farm1 ด้วยสวิทชิ่มเพาเวอร์ชัพพลาย 12V

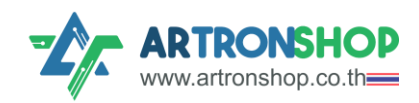

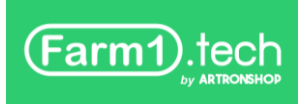

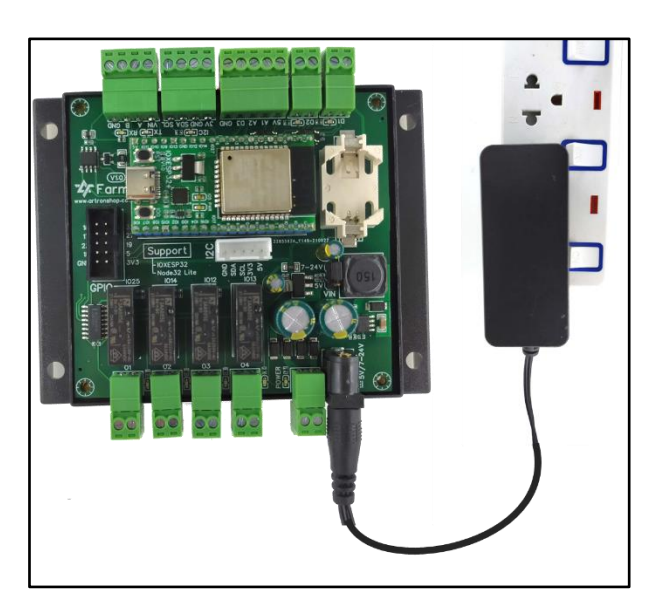

ตัวอย่ามการจ่ายไฟให้บอร์ด Farm1 ด้วยอะแดปเตอร์ 9V แสดมดัมรูปที่ 4

รูปที่ 4 การจ่ายไฟให้บอร์ด Farm1 ด้วยอะแดปเตอร์ 9V

### 

ช่อมเอาต์พุตประกอบด้วย 01 กึม 04 เป็นเอาต์พุตแบบหน้าคอนเทครีเลย์ N0 ทนกระแสได้สูมสุด 5A ที่ 220V มีหลอดแอลอีดีแสดมสถานการณ์ทำมาน โดยจะติดสว่ามเป็นสีส้มเมื่อหน้าคอนเทคต่อ (รีเลย์ทำมาน)

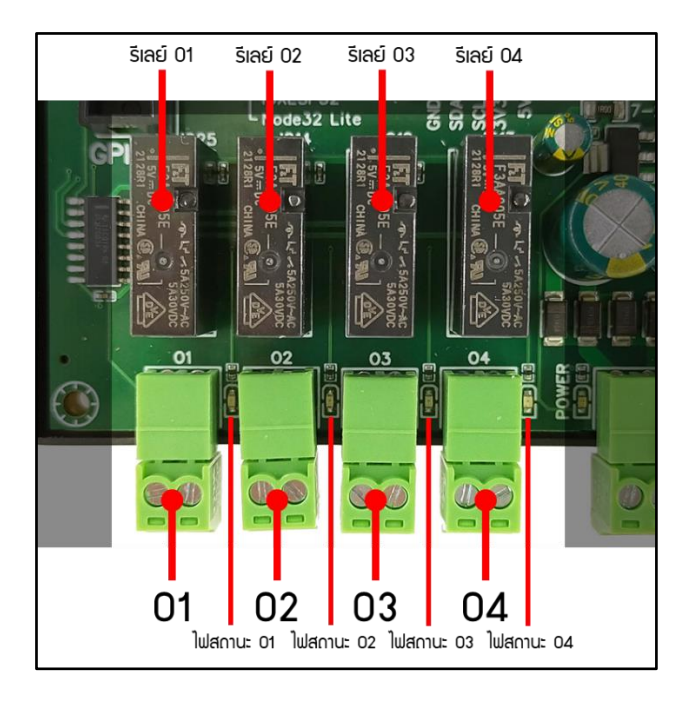

รูปที่ 5 ส่วนประกอบภาคเอาต์พุต

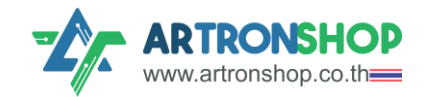

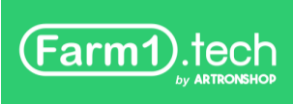

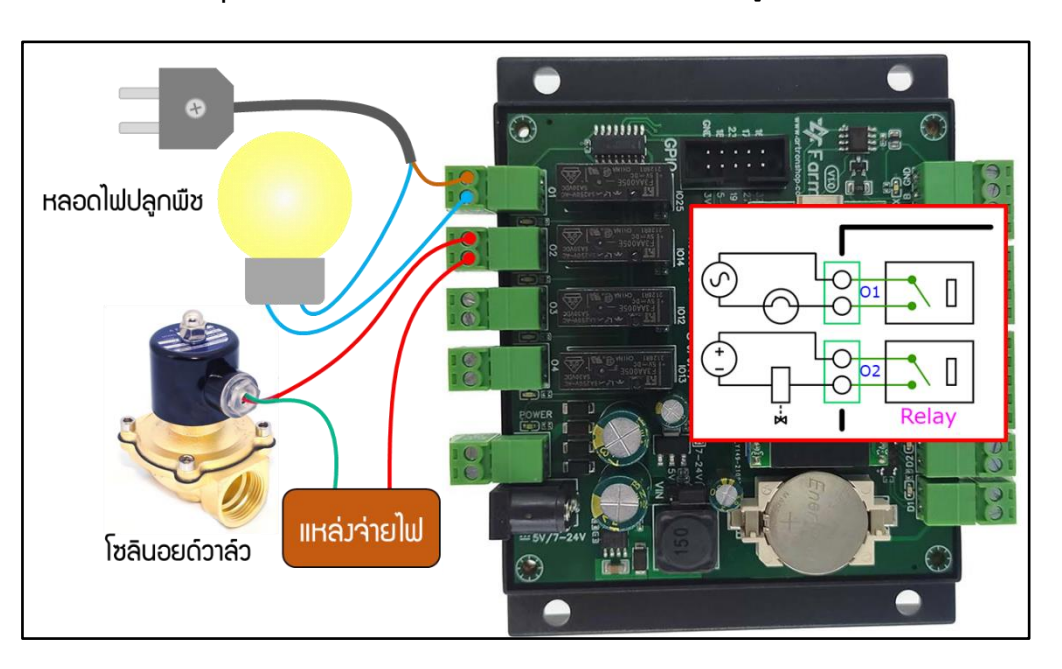

้ตัวอย่ามการต่อช่อมอาต์พุตเข้ากับหลอดไฟและโซลินอยด์วาล์ว แสดมดัมรูปที่ 6

รูปที่ 6 การต่อช่อมอาต์พุตเข้ากับหลอดไฟและโซลินอยด์วาล์ว

การต่อช่อมอาต์พุตเข้ากับอุปกรณ์กำลังสูง ต้องต่อพ่านแมกเนติก (Magnetic Contactor) เท่านั้น

รีเลย์ของช่องเอาต์พุตต่อเข้ากับ ESP32 พ่านขา 25, 14, 12 และ 13 ตามลำดับ บล็อกไดอะแกรมส่วน เอาต์พุตดิจิทัลแสดงดังรูปที่ 7

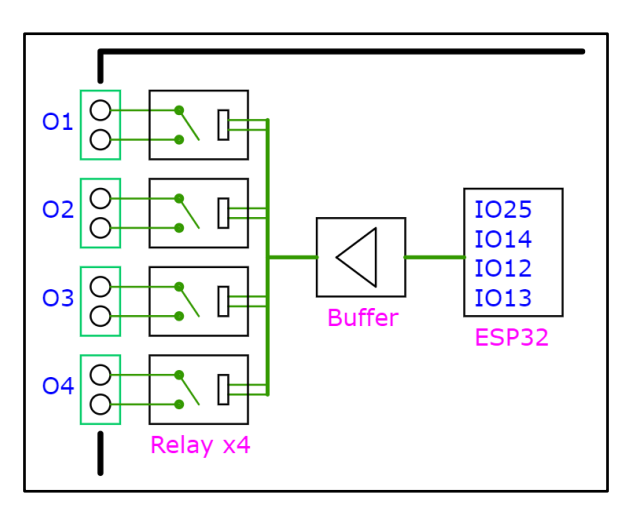

รูปที่ 7 บล็อกไดอะแกรมส่วนเอาต์พุตดิจิทัล

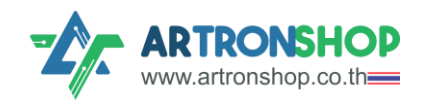

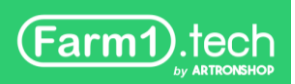

### ช่อวอินพุตดิจิทัล

ช่องอินพุตดิจิทัลประกอบด้วย D1 และ D2 รองรับไฟเข้าได้ 3V ถึง 12V คั่นระหว่างสัญญาณเข้า กับ ESP32 ด้วยออปโต้คัปเปอร์ มีหลอดแอลอีดีสีส้ม ติดเมื่อได้รับลอจิก 1

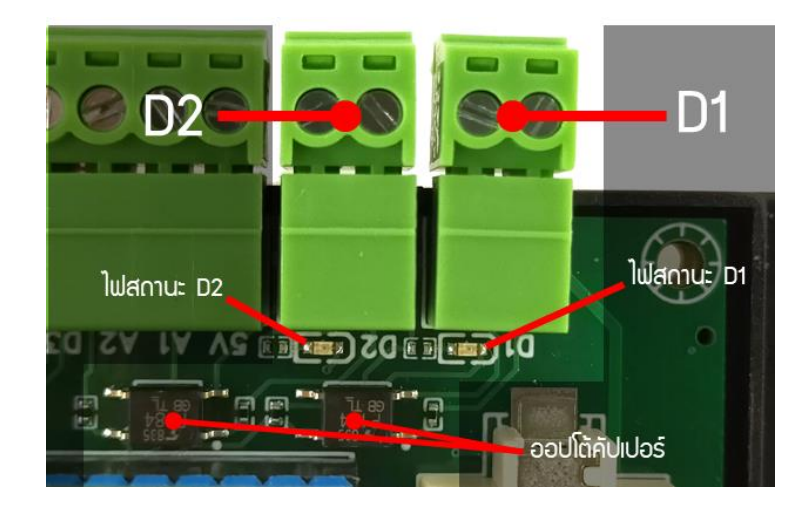

รูปที่ 8 ส่วนประกอบภาคอินพุตดิจิทัล

ตัวอย่างการต่อสวิตช์ และลูกลอยเข้ากับช่องอินพุต แสดงดังรูปที่ 9

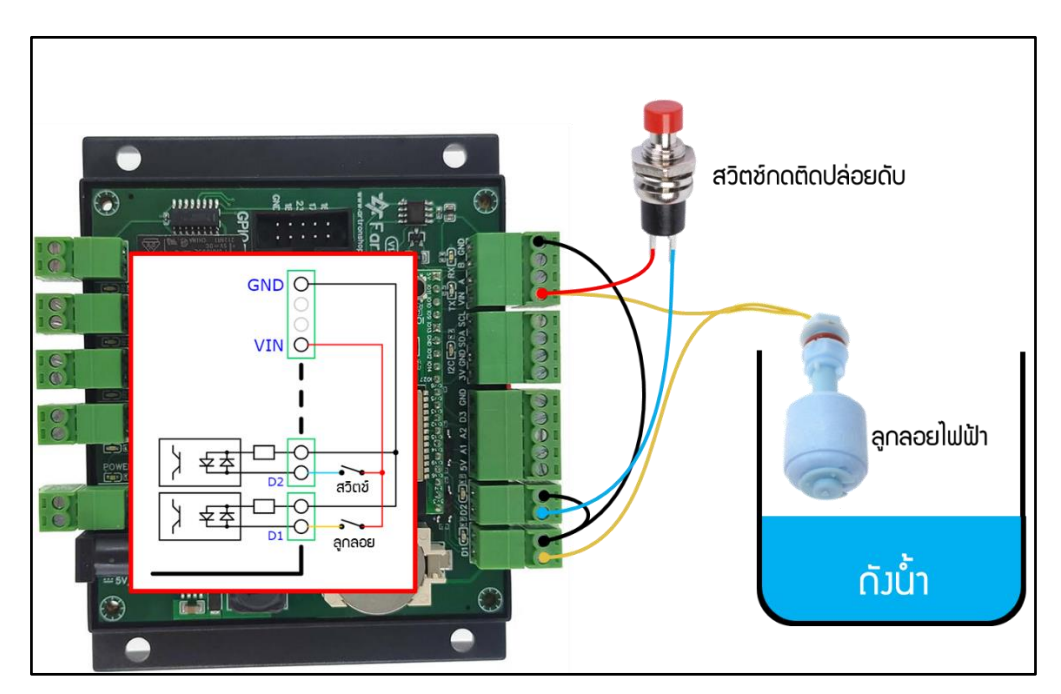

รูปที่ 9 การต่อสวิตช์ และลูกลอยเข้ากับช่องอินพุต

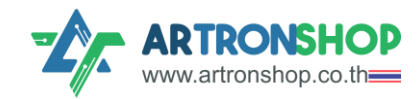

ช่องอินพุตดิจิทัล เชื่อมต่อกับ ESP32 ผ่านออปโต้คอปเปอร์ที่ขา 34, 35 ตามลำดับ ทำงานแบบ Active LOW เมื่อมีสัญญาณอินพุตเข้ามา สัญญาณเข้า ESP32 จะเป็น LOW และหากไม่มีสัญญาณอินพุตเข้า มา สัญญาณเข้า ESP32 จะเป็น HIGH บล็อกไดอะแกรมส่วนอินพุตดิจิทัล แสดงดังรูปที่ 10

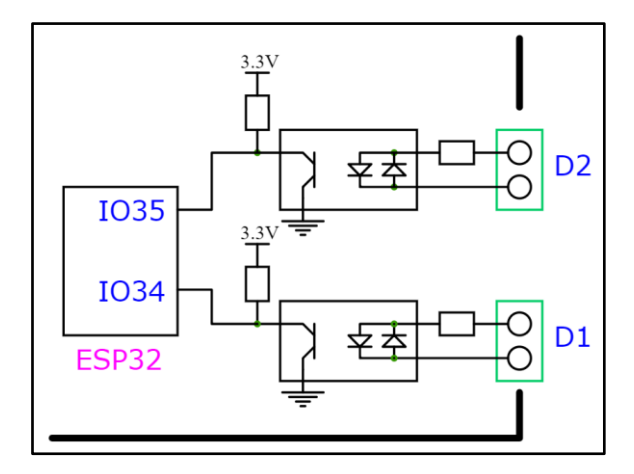

รูปที่ 10 บล็อกไดอะแกรมส่วนอินพุตดิจิทัล

### ช่อวอินพุตแอนะล็อก

ช่องอินพุตแอนะล็อกประกอบด้วย A1 และ A2 รองรับไฟเข้าได้ OV กึง 9.9V ใช้ต่อเข้ากับเซ็นเซอร์ ที่ให้เอาต์พุตเป็นแรงดันไฟฟ้า เช่น เซ็นเซอร์วัดความชื้นในดิน, เซ็นเซอร์วัดระดับน้ำ, เซ็นเซอร์วัดความขุ่น ของน้ำ, เซ็นเซอร์วัดความเป็นกรด-ด่าง (PH) เป็นต้น

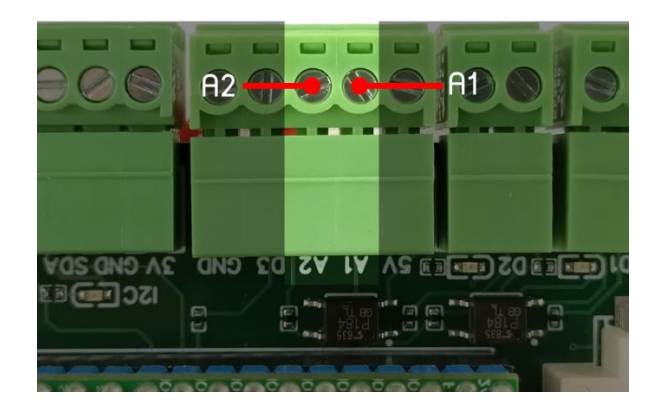

รูปที่ 11 ส่วนประกอบภาคอินพุตแอนะล็อก

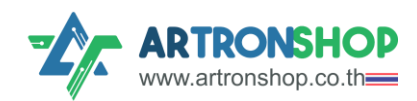

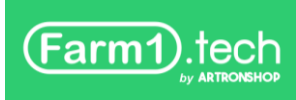

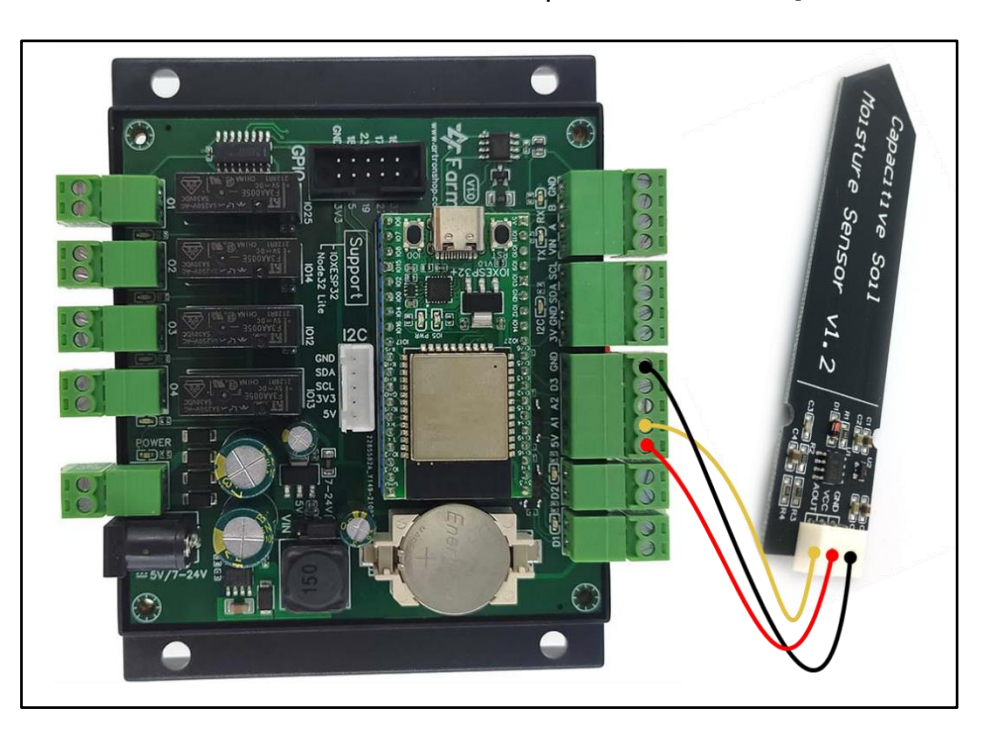

ตัวอย่างการต่อเซ็นเซอร์วัดความชื้นในดินเข้ากับช่องอินพุตแอนะล็อก แสดงดังรูปที่ 12

รูปที่ 12 การต่อเซ็นเซอร์วัดความชื้นในดินเข้ากับช่อมอินพุตแอนะล็อก

อินพุตแอนะล็อกพ่านววารบัพเฟอร์าากนั้นเข้าววารแบ่วแรวดันเพื่อให้แรวดันไม่เกิน 3.3V ทำให้ ESP32 สามารกรับแรวดันสูวได้ ช่อวแอนะล็อกต่อกับ ESP32 ขา 36, 39 ตามลำดับ บล็อกไดอะแกรมส่วน อินพุตแอนะล็อก แสดวดัวรูปที่ 12

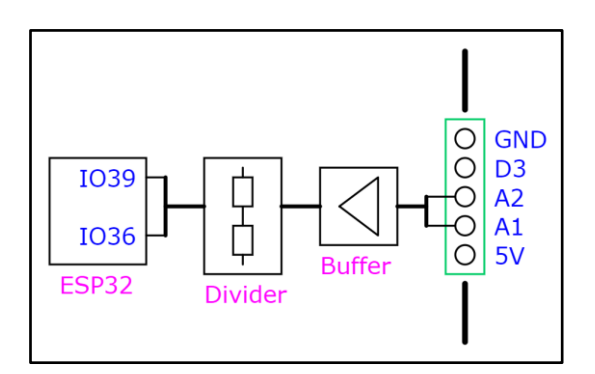

รูปที่ 13 บล็อกไดอะแกรมส่วนอินพุตแอนะล็อก

## <del>່</del> ช່ວງ Ⅰ/᠐

ช่อง I/O คือ D3 รองรับแรงดันไฟเข้าสูงสุด 3.3V ใช้ต่อกับกับเซ็นเซอร์/อุปกรณ์ภายนอกสื่อสาร ด้วยสายเส้นเดียว เช่น เซ็นเซอร์วัดอุณหภูมิและความชื้น DHT11/DHT22, เซ็นเซอร์วัดอุณหภูมิแบบกัน น้ำ DS18B20, หลอดแอลอีดี RGB เบอร์ WS2812, เซอร์โวมอเตอร์ เป็นต้น

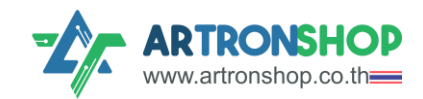

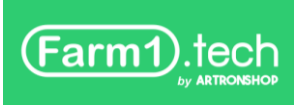

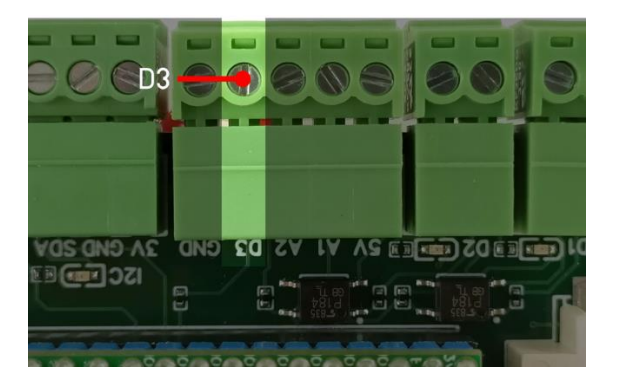

รูปที่ 14 ส่วนประกอบภาค I/0

ตัวอย่างการต่อเซ็นเซอร์วัดอุณหภูมิหัวกันน้ำ DS18B20 เข้ากับช่อง I/O แสดงดังรูปที่ 15

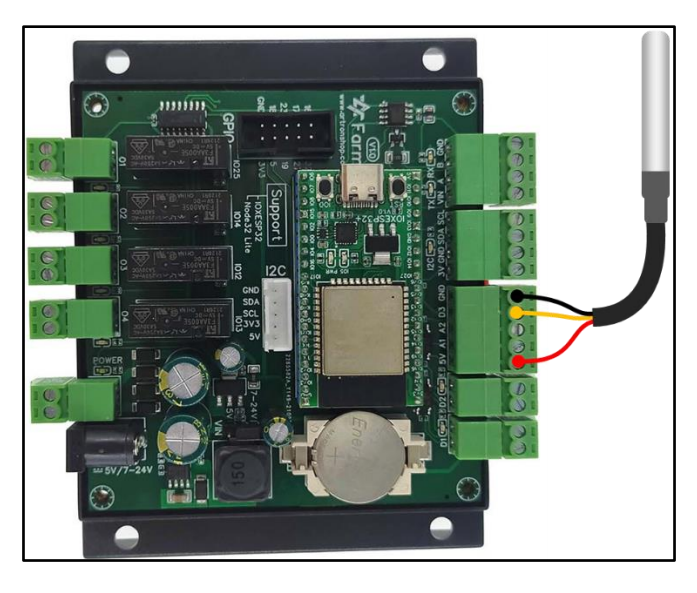

DS18B20 ทำงานแบบ 1-wire ตามข้อกำหนด ต้องต่อตัวต้านทาน Pull-up ด้วย

รูปที่ 15 การต่อเซ็นเซอร์วัดอุณหภูมิหัวกันน้ำ DS18B20 เข้ากับช่อม I/O

ช่อง I/0 ต่อตรงกับ ESP32 ขา 26 คั่นด้วยตัวต้านทาน 100 เพื่อป้องกันกระแสไหลเกิน พร้อมตัว ต้านทาน 4.7 k ไม่น Pull-up บล็อกไดอะแกรมส่วน I/0 แสดงดังรูปที่ 16

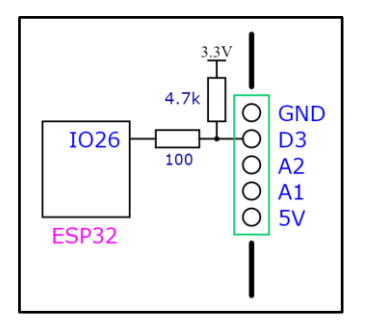

รูปที่ 16 บล็อกไดอะแกรมส่วน I/0

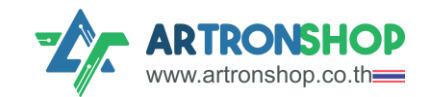

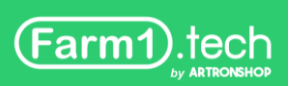

### ່<mark>ช</mark>່ວງ l²C

ช่อว I<sup>2</sup>C ประกอบด้วย SCL และ SDA ใช้ต่อกับอุปกรณ์ I<sup>2</sup>C เช่น เซ็นเซอร์วัดอุณหภูมิและ ความชื้น SHT30, เซ็นเซอร์วัดความกดอากาศ BMP280, เซ็นเซอร์แสว BH1750 เป็นต้น ใช้วานได้กับ อุปกรณ์ที่ใช้แรวดันไฟฟ้า 3.3V มีหลอดแอลอีดีกระพรับบอกสถานะรับ-ส่วข้อมูล

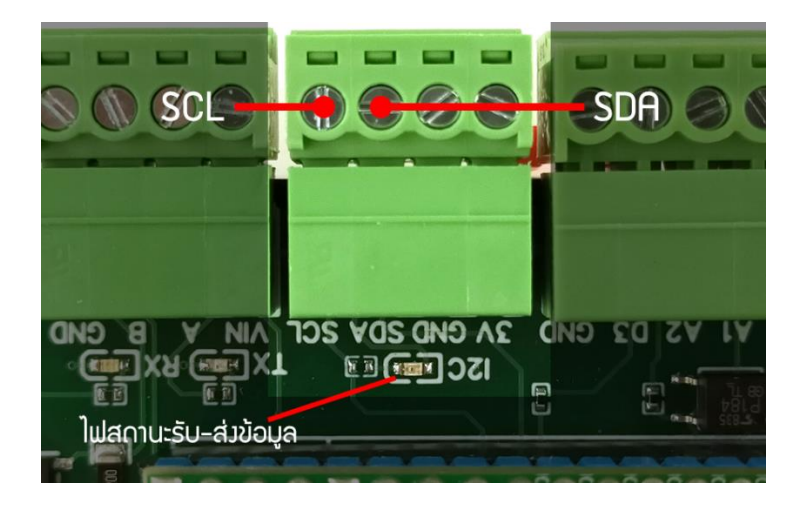

รูปที่ 17 ส่วนประกอบภาค I<sup>2</sup>C

การต่อกับเซ็นเซอร์ จำเป็นจะต้อมต่อขา SCL และ SDA ให้ถูกต้อม ตัวอย่ามการต่อเซ็นเซอร์วัดอุณหภูมิ และความชื้น SHT20 แสดมดัมรูปที่ 18

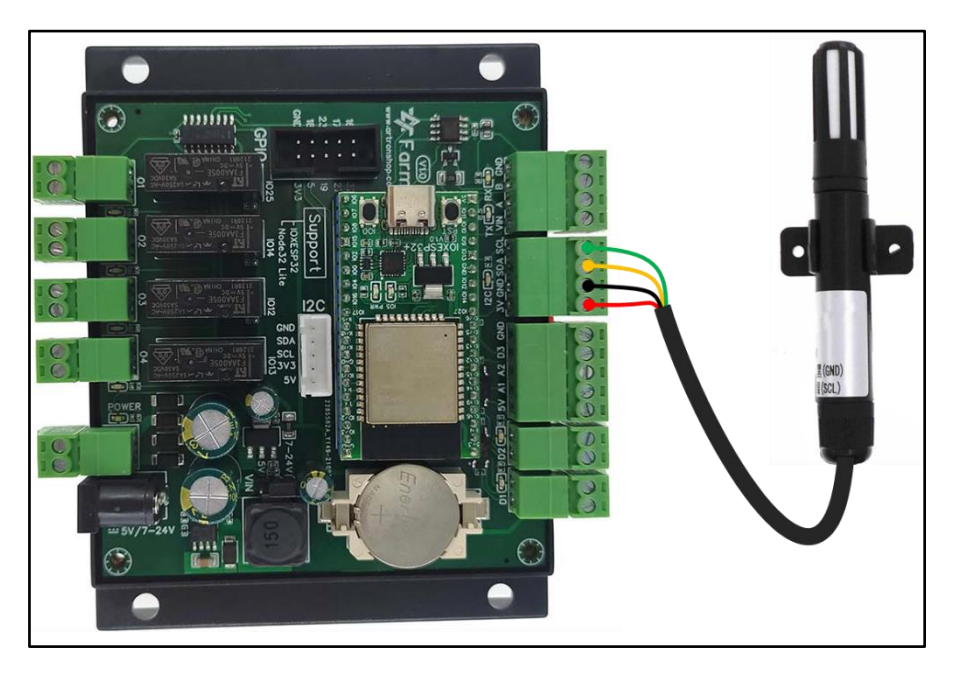

รูปที่ 18 การต่อเซ็นเซอร์วัดอุณหภูมิและความชื้น SHT30 เข้ากับช่อม I<sup>2</sup>C

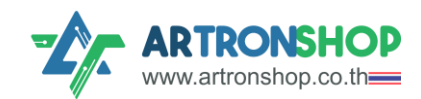

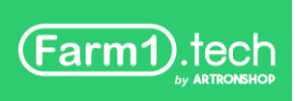

ช่อง I2C ต่อตรงกับ ESP32 ขา 22 (SCL), 21 (SDA) โดยมีตัวต้านทาน Pull-up 10k□ ต่อไว้ให้แล้ว บล็อกไดอะแกรมส่วน I²C แสดงดังรูปที่ 19

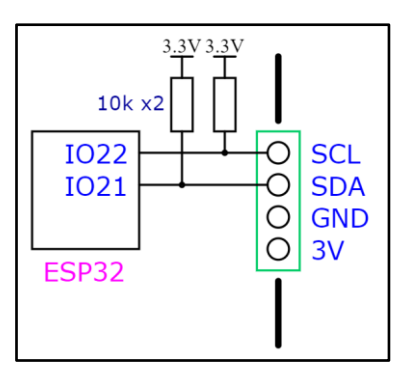

รูปที่ 19 บล็อกไดอะแกรมส่วน I2C

### ช่อว RS485

ช่อง RS485 ประกอบด้วย A+ และ B- ใช้ต่อกับเซ็นเซอร์ RS485 หรือ Modbus RTU เช่น เซ็นเซอร์วัดความชื้นในดิน เซ็นเซอร์อุณหภูมิ เซ็นเซอร์วัดระดับน้ำฝน เซ็นเซอร์วัดความเร็วลม เป็นต้น ช่อง RS485 บนบอร์ดมี Resistor Termination ค่าความต้านทาน 120 มาให้แล้ว พร้อม TVS ป้องกันแรงดันไฟฟ้าในบัสสูงเกินกำหนด

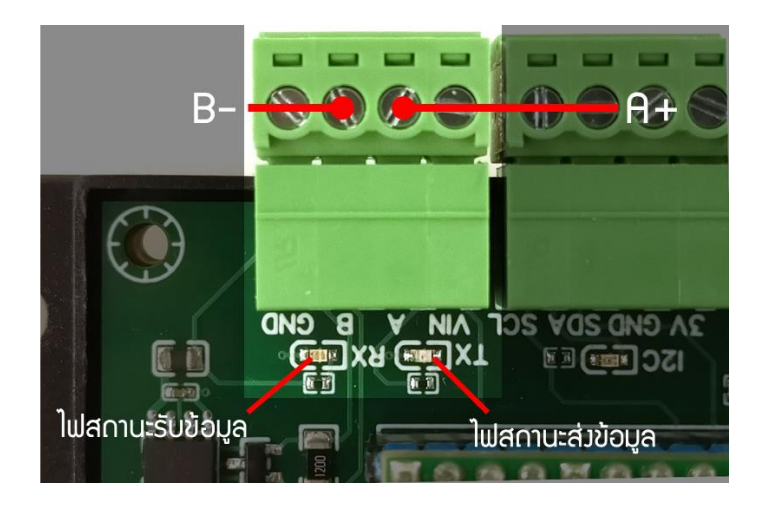

รูปที่ 20 ส่วนประกอบภาค RS485

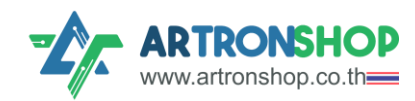

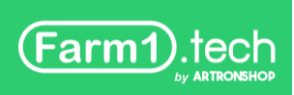

้ตัวอย่ามการต่อเซ็นเซอร์วัดอุณหภูมิและความชื้น XY-MD02 เข้ากับช่อม RS485 แสดมดัมรูปที่ 21

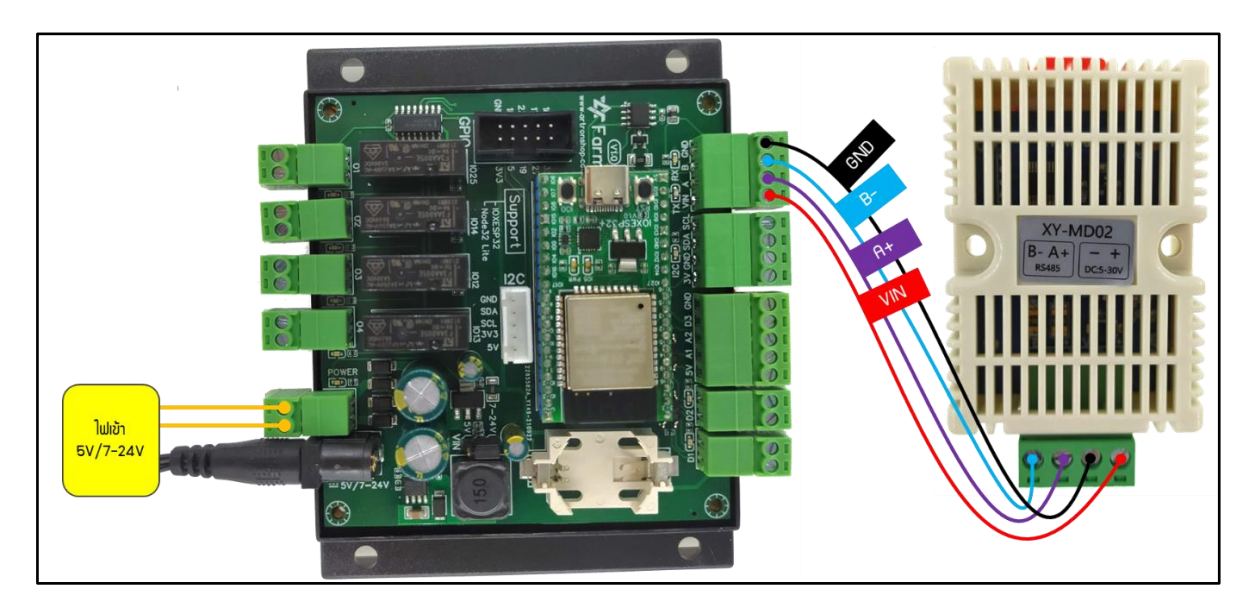

รูปที่ 21 การต่อเซ็นเซอร์วัดอุณหภูมิและความชื้น XY-MD02 เข้ากับ Fame1

ช่อว RS485 ต่อกับ ESP32 พ่านววารแปลว RS485 เป็น UART เข้าที่ขา 4 (RX), 15 (TX) และ 2 (DIR) บล็อกไดอะแกรมส่วน RS485 แสดวดัวรูปที่ 22

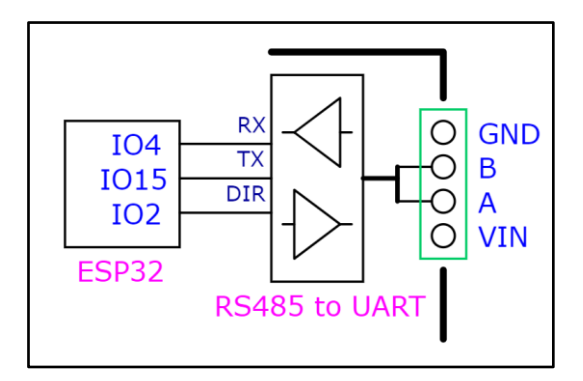

รูปที่ 22 บล็อกไดอะแกรมส่วน RS485

## วมารนับเวลา (RTC)

วมารนับเวลาต่อตรมกับ ESP32 ผ่านช่อม I<sup>2</sup>C ใช้นับเวลาเมื่อไม่มีอินเตอร์เน็ต หรือเมื่อไม่มีไฟเลี้ยม ใช้ประกอบการเขียนโปรแกรมที่ต้อมการให้ทำมานตามเวลา เช่น ส่มค่าที่วัดได้ในฟาร์มขึ้นระบบคลาวด์ตาม เวลา เปิด-ปิดไฟตามเวลา เปิด-ปิดปั้มน้ำตามเวลา เป็นต้น

วมารนับเวลา (RTC) ำาเป็นต้อมใช้ก่าน CR2O32 า่ายไฟเลี้ยมให้วมาร โดยไฟาากก่านาะถูกใช้เมื่อ ไม่มีแรมดันาากแหล่มา่ายไฟา่ายเข้ามา ทำให้วมารส่วนนับเวลา (RTC) ยัมมีไฟเลี้ยมอยู่ตลอด ทำให้วมารยัม

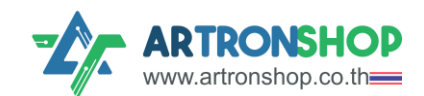

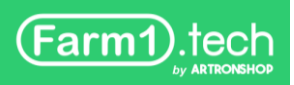

้ทำมาน นับเวลาอยู่เรื่อย ๆ จดจำค่าเวลาได้ และพร้อมให้เรียกใช้ค่าเวลาเมื่อวมจรส่วนประมวลพลกลับมา ทำมานอีกครั้ม

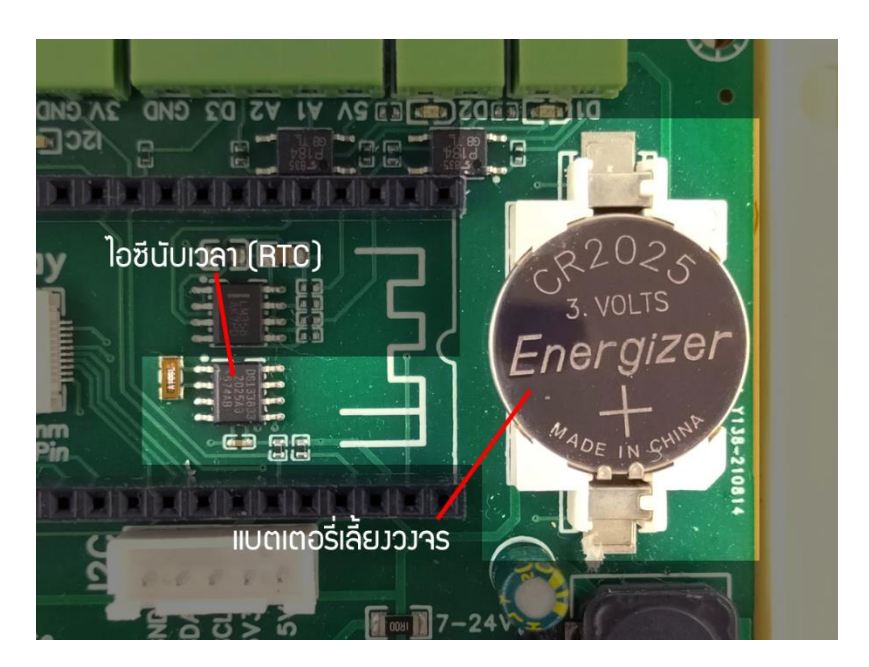

รูปที่ 23 ส่วนประกอบวมารนับเวลา (RTC)

บล็อกไดอะแกรมส่วนวมารนับเวลา (RTC) แสดมดัมรูปที่ 24

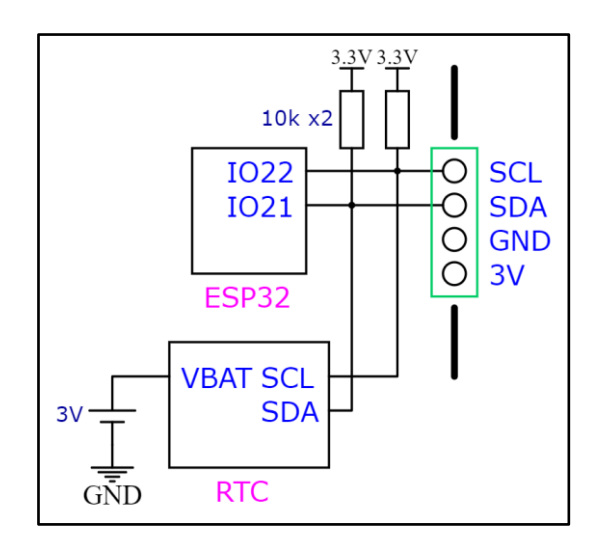

รูปที่ 24 บล็อกไดอะแกรมส่วนวมารนับเวลา (RTC)

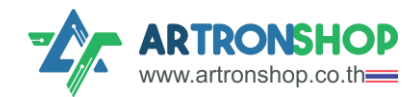

# การเขียนโปรแกรมสั่วงานด้วย Arduino IDE

Farm1 ใช้ไมโครคอนโทรลเลอร์ ESP32 ในการประมวลพล รองรับเครื่องมือพัฒนาทั้ง ESP-IDF และ Arduino IDE ในเอกสารนี้จะแนะนำตัวอย่างการเขียนโปรแกรมแต่ละส่วนด้วย Arduino IDE

### ติดตั้มโปรแกรม Arduino IDE

โปรแกรม Arduino IDE เป็นหนึ่วในเครื่อวมือที่ใช้พัฒนาโปรแกรมให้ Farm1 ซึ่วประกอบไปด้วย Text Editor ใช้แก้ไขโค้ดโปรแกรม, Compiler และ Uploader

ขั้นตอนการติดตั้งโปรแกรม Arduino IDE มีดังนี้

เข้าไปที่ <u>http://www.arduino.cc/en/Main/Software</u> เลือก OS ให้ตรงกับเครื่องคอมพิวเตอร์

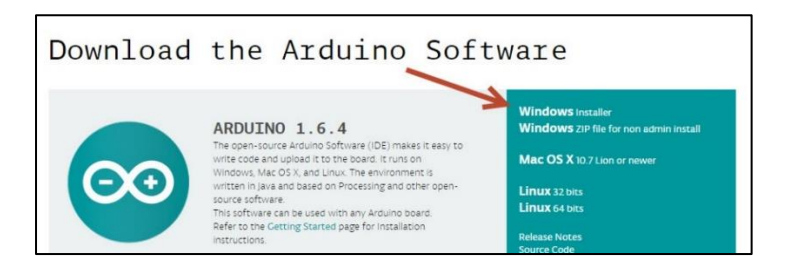

### กดปุ่ม JUST DOWNLOAD เพื่อเริ่มดาว์โหลดโปรแกรม

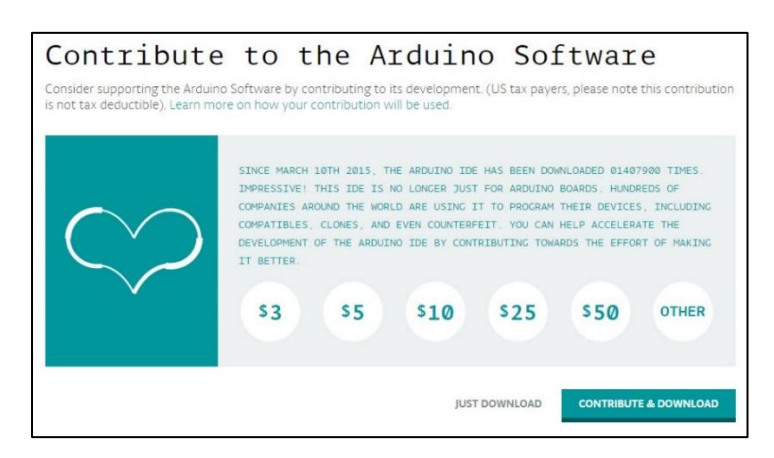

### รอานกว่าการดาว์โหลดาะเสร็าสิ้น แล้วาึมทำขั้นตอนกัดไป

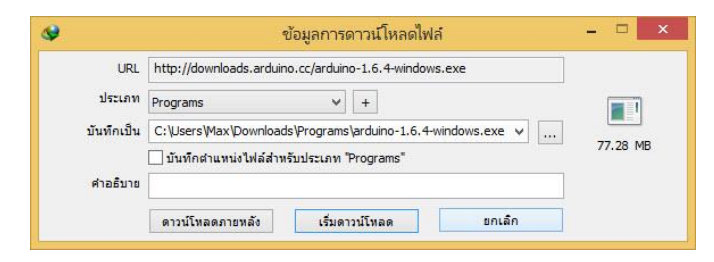

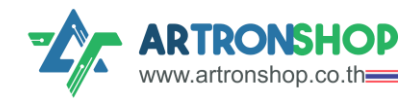

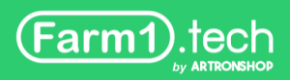

้เมื่อดาว์โหลดเสร็จแล้วให้เปิดไฟล์ติดตั้งขึ้นมา แล้วกดปุ่ม I Agree เพื่อยืนยันยอมรับเมื่อนไขการใช้งาน

โปรแกรม

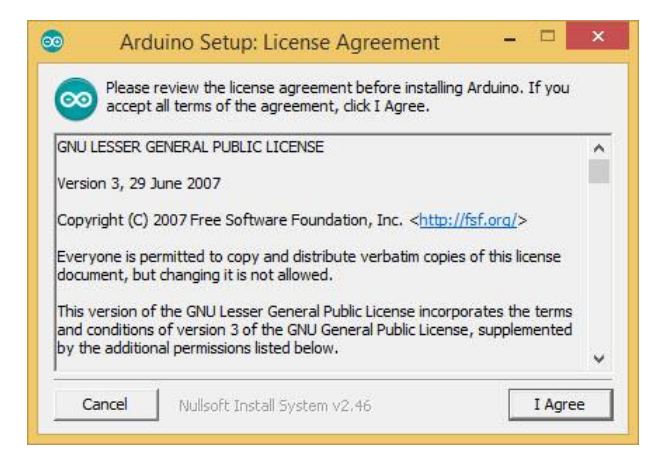

### คลิกปุ่ม Next > เพื่อติดตั้งทั้งหมด

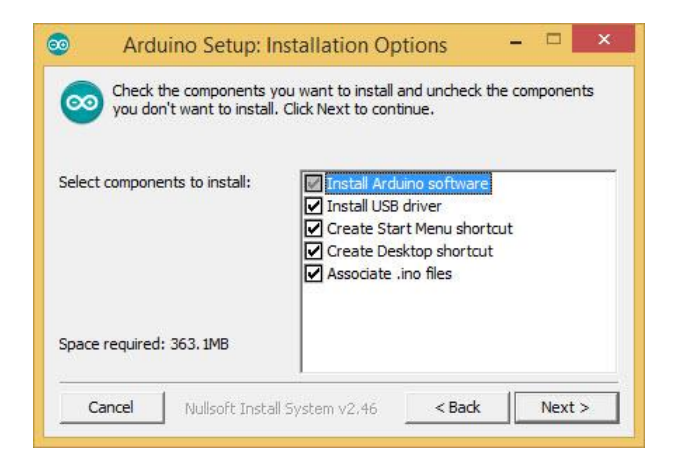

เลือกโฟลเดอร์ติดตั้งโปรแกรม หากไม่ต้องการแก้ไขคลิกปุ่ม Install

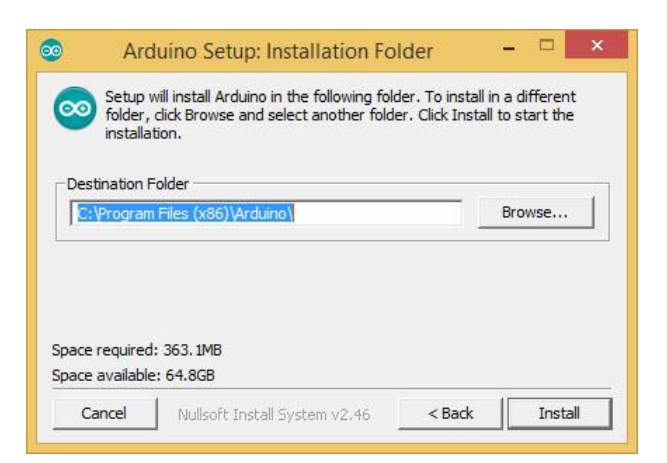

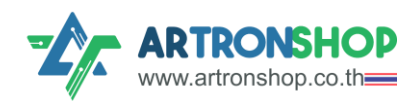

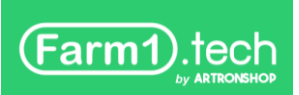

### รอานกว่าโปรแกรมาะติดตั้มเสร็าสิ้น

| 0         | Arduino Setup: Installing     | = 🗆 ×      |
|-----------|-------------------------------|------------|
| Extrac    | t: dpinst-x86.exe             |            |
|           |                               |            |
| Show deta | is                            |            |
|           |                               |            |
|           |                               |            |
|           |                               |            |
|           |                               |            |
| Cancel    | Nullsoft Install System v2.46 | Back Close |

เมื่อขึ้นคำว่า Completed ให้กดปุ่ม Close เพื่อปิดหน้าต่ามติดตั้มโปรแกรมได้เลย

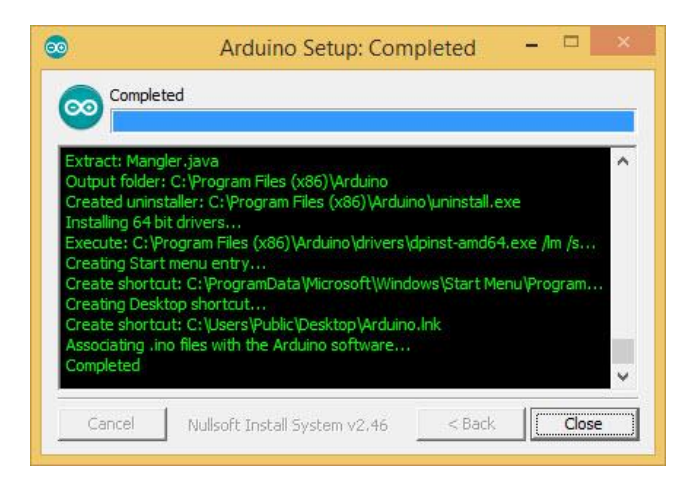

### หน้าเดสท็อปก็จะมีไอค่อนโปรแกรม Arduino ขึ้นมาแล้ว

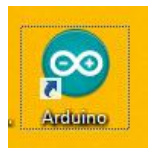

## ติดตั้มไดร์เวอร์ FT231X

บอร์ด IOXESP32+ เป็นบอร์ดที่ใช้พัฒนา ESP32 เสียบอยู่บน Farm1 มีววารอัพโหลดโปรแกรมบน บอร์ดผ่านชิปแปลว USB เป็น UART เบอร์ FT231X ซึ่วำาเป็นต้อวติดตั้วไดร์เวอร์ก่อนาำวาะอัพโหลด โปรแกรมเข้าได้

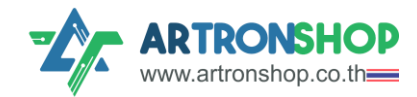

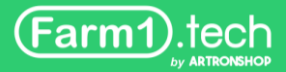

เข้าไปที่ <u>https://ftdichip.com/drivers/vcp-drivers/</u> กดดาวน์โหลดไฟล์ตาม 0S ขอมเครื่อม

คอมพิวเตอร์

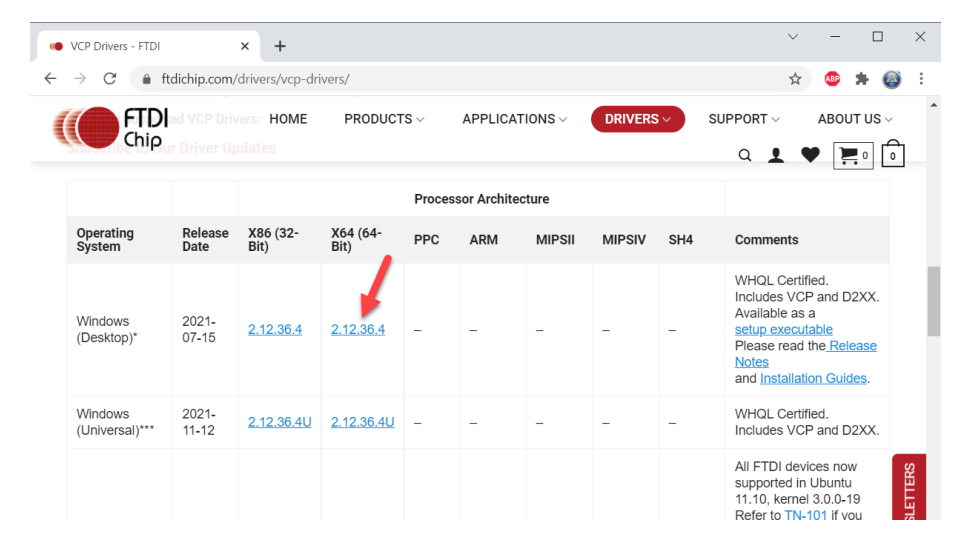

าะได้ไฟล์มา CDM vxxxxx WHQL Certified.zip ให้แตกไฟล์ด้วยโปรแกรม WinRAR, 7-Zip

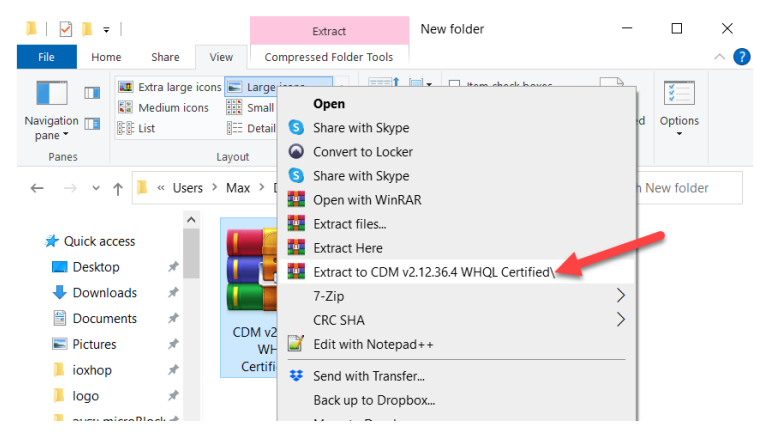

เข้าไปในโฟลเดอร์ที่แตกไฟล์มา แล้วคลิกขวาที่ไฟล์ ftdiport.inf กด Install

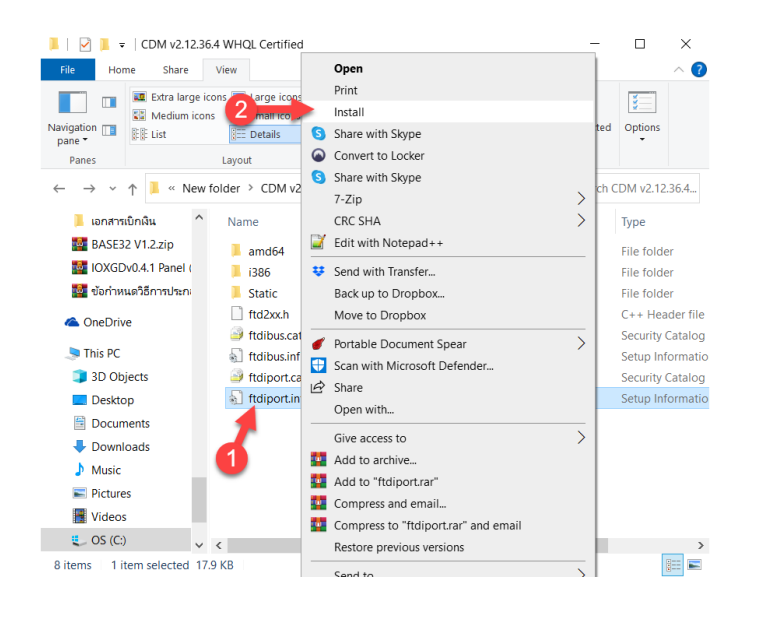

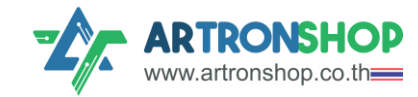

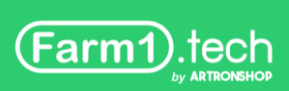

### ้ จากนั้นหน้าต่ามให้ยืนยันจะแสดมขึ้นมา ให้กดปุ่ม Yes หากติดตั้งสำเร็จ จะมีข้อความแจ้ง (ดัวรูป)

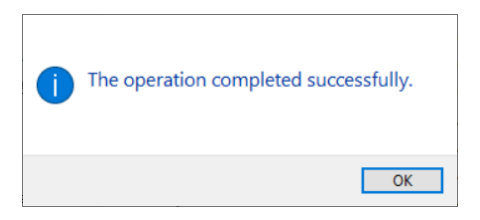

#### เปิด Device Manager ขึ้นมา โดยพิมพ์ในช่องค้นหา

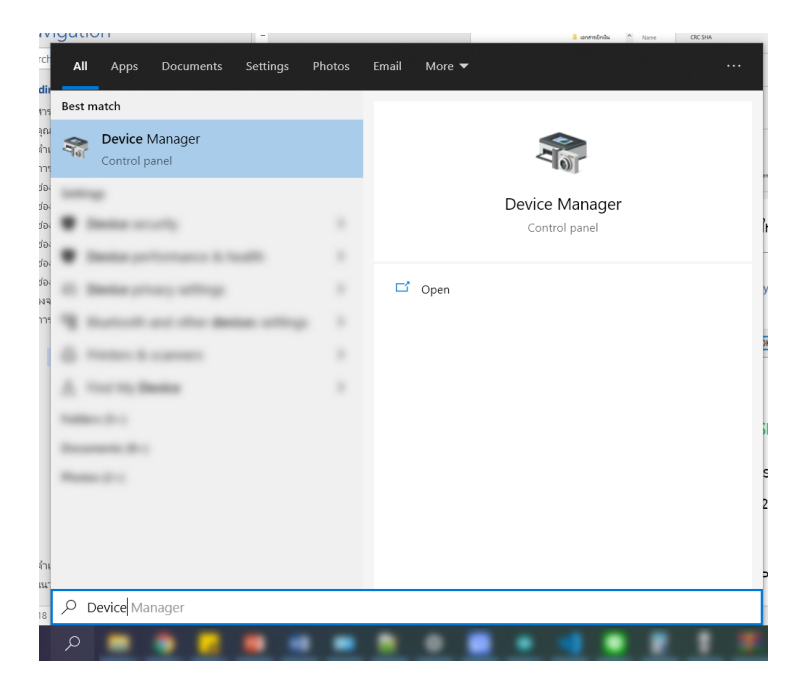

้เสียบสาย USB ตามหัวข้อ <u>การเชื่อมต่อ Farm1 เข้ากับเครื่อมคอมพิวเตอร์</u> จากนั้นสัมเกตในหน้าต่าม

Device Manager าะต้อมมีหัวข้อ Ports และมี USB Serial Port ขึ้น เป็นอันเสร็าสิ้นการติดตั้มไดร์เวอร์

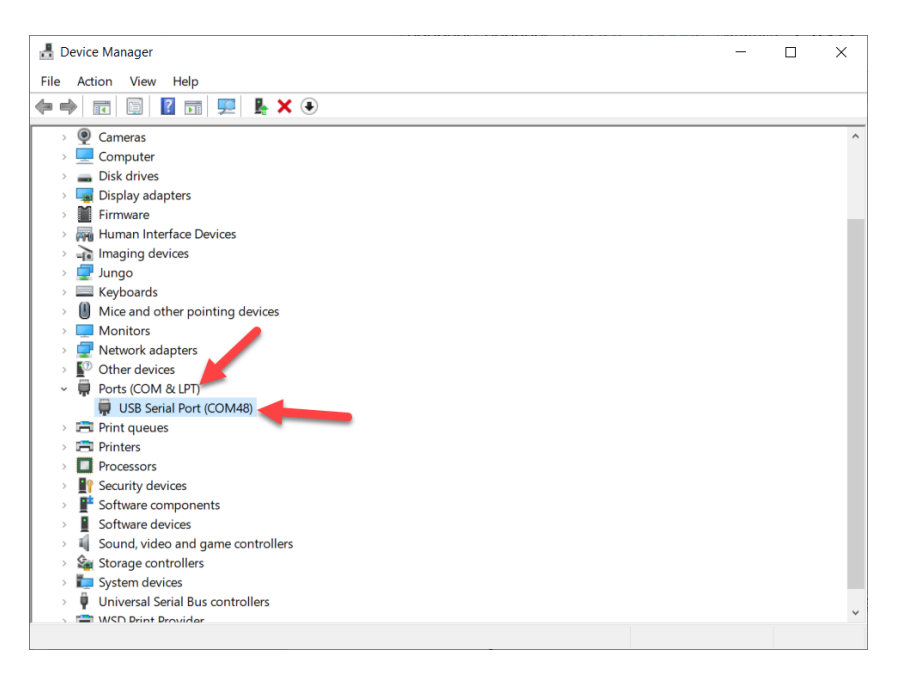

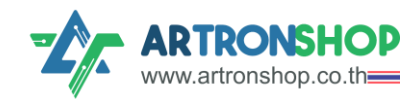

Farm1.tech

### การเพิ่มบอร์ด ESP32 ลงโปรแกรม Arduino IDE

โปรแกรม Arduino IDE เดิมรอวรับการเขียนโปรแกรมสั่ววานเฉพาะบอร์ดที่พลิตโดย Arduino เท่านั้น หากต้อวการใช้เขียนโปรแกรมให้ ESP32 ำาเป็นต้อวติดตั้วบอร์ด ESP32 เพิ่ม โดยติดตั้ว Arduino core for the ESP32

เปิดโปรแกรม ArdvinoIDE ขึ้นมา โดยดับเบิลคลิกที่ไอค่อน Ardvino บนหน้าเดสท็อป กด File เลือก

## Preferences

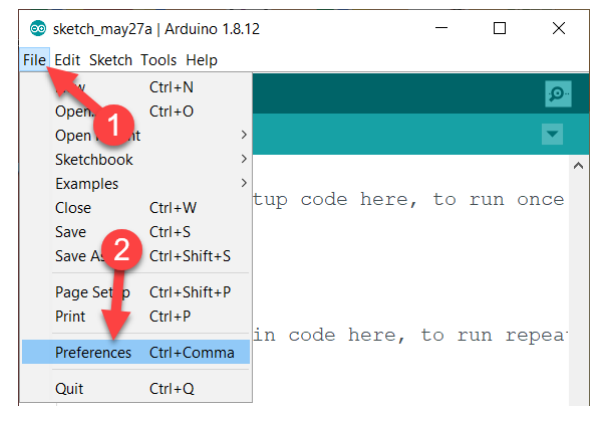

ในช่อง Additional Boards Manager URLs ใส่

https: / / raw. githubusercontent. com/ espressif/ arduino- esp32/ ghpages/package\_esp32\_index.json

แล้วกดปุ่ม OK (ในรูปเป็นลิ้มก่า ให้ใส่ลิ้มใหม่ด้านบน)

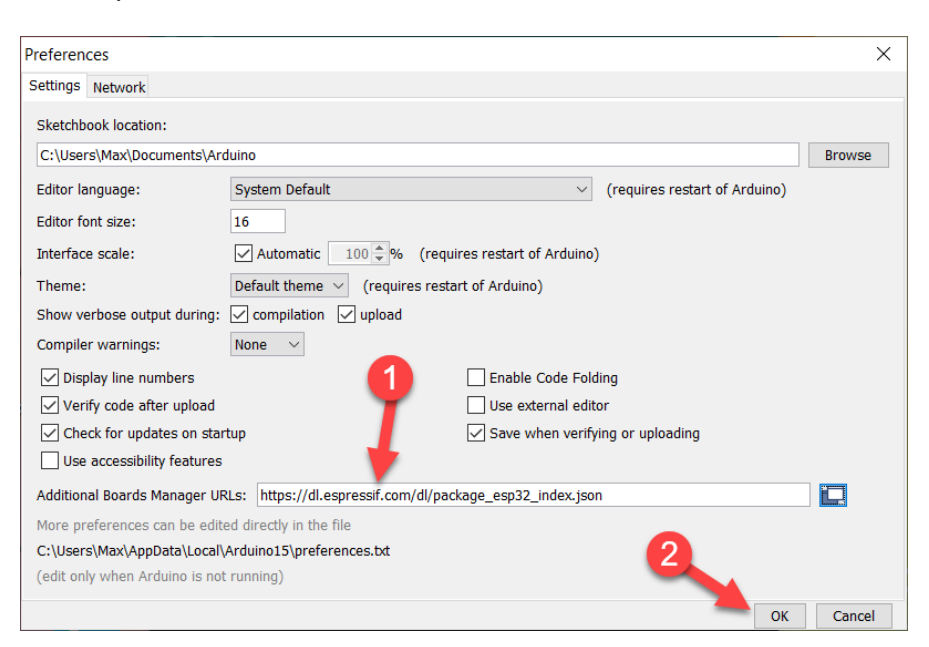

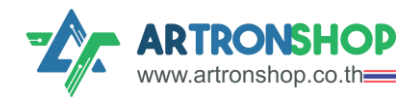

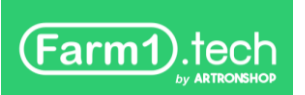

#### าา∩นั้น∩ถ Tools > Board เลือ∩ Boards Manager...

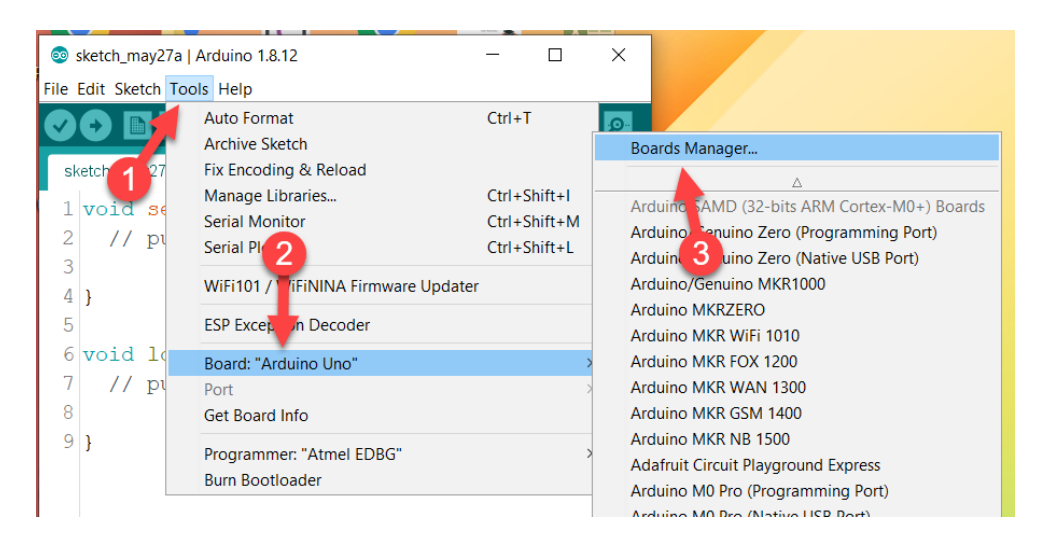

### าา∩นั้น∩ด Type เลือ∩ Contributed

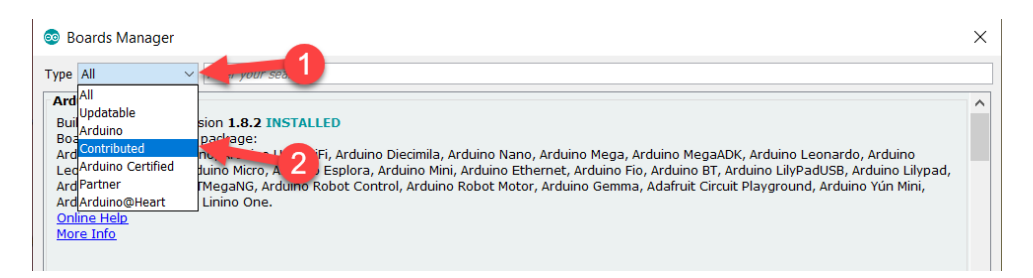

### เลื่อนหา esp32 แล้วกดปุ่ม Install

| 😨 Boards Manager                                                                                                    |                 | ×      |
|----------------------------------------------------------------------------------------------------|-----------------|--------|
| Type Contributed V Filter your search                                                                                                   |                 |        |
|                                                                                                    |                 | ^      |
| esp32<br>by Espressif Systems<br>Boards included in this package:<br>ESP32 Dev Module, WEMOS LoLin32, WEMOS D1 MINI ESP32.<br>More Info | 1.0.4 ~ Install |        |
|                                                                                                    |                 |        |
|                                                                                                    |                 | ~      |
| Installing tiols (1/3)                                                                                                    |                 | Cancel |

เมื่อติดตั้มเสร็จแล้ว จะแสดมคำว่า INSTALLED กดปุ่ม Close เพื่อปิดหน้าต่าม เป็นอันเสร็จสิ้นการเพิ่ม บอร์ด ESP32 ลมโปรแกรม Arduino IDE

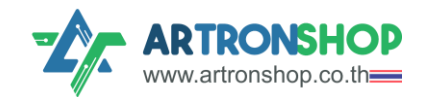

## การเชื่อมต่อ Farm1 เข้ากับเครื่องคอมพิวเตอร์

ใช้สาย USB-C เสียบช่อว USB-C บนบอร์ด IOXESP32+ ปลายอีกด้านขอวสายเสียบเข้ากับ เครื่อวคอมพิวเตอร์

สาย USB-C หาซื้อได้ทั่วไปตามร้านขายอุปกรณ์ IT, ร้านโทรศัพท์, ร้านสะดวกซื้อ, ห้างสรรพสินค้า

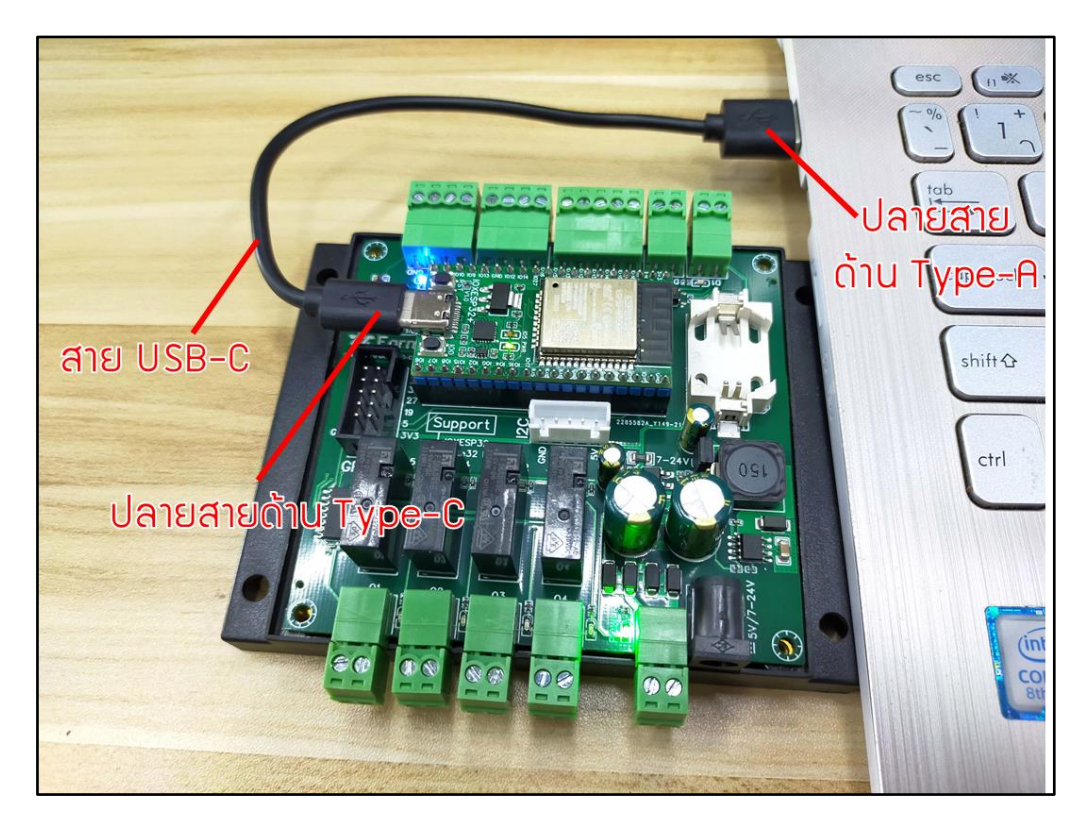

รูปที่ 24 การเชื่อมต่อ Farm1 เข้ากับเครื่องคอมพิวเตอร์ด้วยสาย USB-C

## ทดสอบอัพโหลดโปรแกรมไฟกระพริบ

ที่โปรแ∩รม Arduino IDE ∩ดไปที่ File > Examples > 01.Basics เลือ∩ Blink

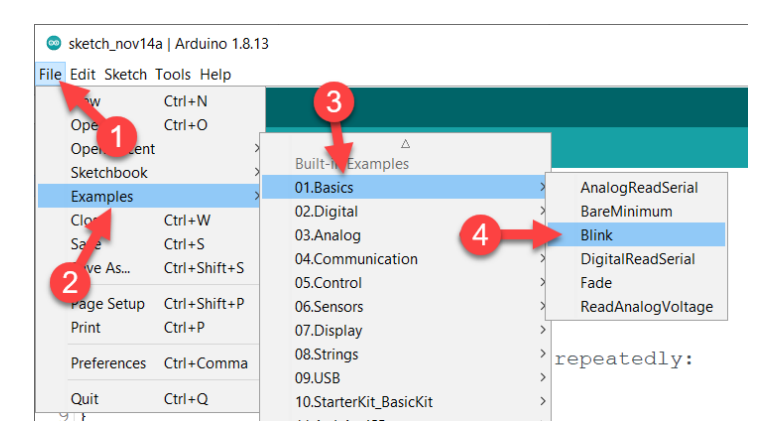

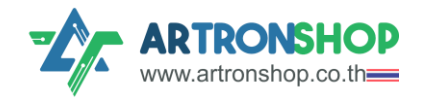

Farm1.tech

### แก้ไข LED\_BUILIN ให้เป็น 25 (ขา 01)

| Blink   Arduino 1.8.13                                                                                      | 🐵 Blink   Arduino 1.8.13 — 🗆 🗙                                                                               |
|----------------------------------------------------------------------------------------------------|----------------------------------------------------------------------------------------------------|
| File Edit Sketch Tools Help                                                                                 | File Edit Sketch Tools Help                                                                                  |
|                                                                                                    |                                                                                                    |
| Blink                                                                                                    | Blink§                                                                                                    |
| 23 */                                                                                                    | 23 */                                                                                                    |
| 24                                                                                                    | 24                                                                                                    |
| 25 // the setup function runs once when you press                                                           | 25 // the setup function runs once when you press                                                            |
| 26 void setup() {                                                                                           | 26 void setup()                                                                                              |
| 27 // initialize digital pin LED_BUILTIN as an                                                              | 27 // initianze digital pin LED_BUILTIN as an                                                                |
| 28 pinMode (LED_BUILTIN, OUTPUT);                                                                           | 28 pinMode(25, OUTPUT);                                                                                      |
| 29 }                                                                                                    | 29 }                                                                                                    |
| 30                                                                                                    |                                                                                                    |
| 31 // the loop function runs over and over again                                                            | 31 // the loop function runs over and over again                                                             |
| 32 void loop() {                                                                                            | 32 void loop() {                                                                                             |
| <pre>33 digitalWrite(LED_BUILTIN, HIGH); // turn t</pre>                                                    | 33 digitalWrite(25, HGH); // turn the LED on                                                                 |
| 34 delay(1000); // wait f                                                                                   | 34 delay(1000); 💋 // wait f                                                                                  |
| 35 digitalWrite(LED_BUILTIN, LOW); // turn t                                                                | 35 digitalWrite(25, LOW); // turn the LED of                                                                 |
| 36 delay(1000); // wait f                                                                                   | 36 delay(1000); // wait f                                                                                    |
| 37 }                                                                                                    | 37 }                                                                                                    |
| < >>                                                                                                    | < >>                                                                                                    |
|                                                                                                    |                                                                                                    |
|                                                                                                    |                                                                                                    |
|                                                                                                    |                                                                                                    |
|                                                                                                    |                                                                                                    |
|                                                                                                    |                                                                                                    |
| ESP32 Wrover Module, Default 4MB with spiffs (1.2MB APP/1.5MB SPIFFS), QIO, 80MHz, 921600, Verbose on COM12 | ESP32 Wrover Module, Default 4MB with spiffs (1.2MB APP/1.5MB SPIFFS), QIO, 80MHz, 921600, Verbose on COM1 2 |

### เลือกบอร์ดให้กูกต้อม โดยกด Tool > Board > ESP32 Arduino เลือกบอร์ด ESP32 Dev Module

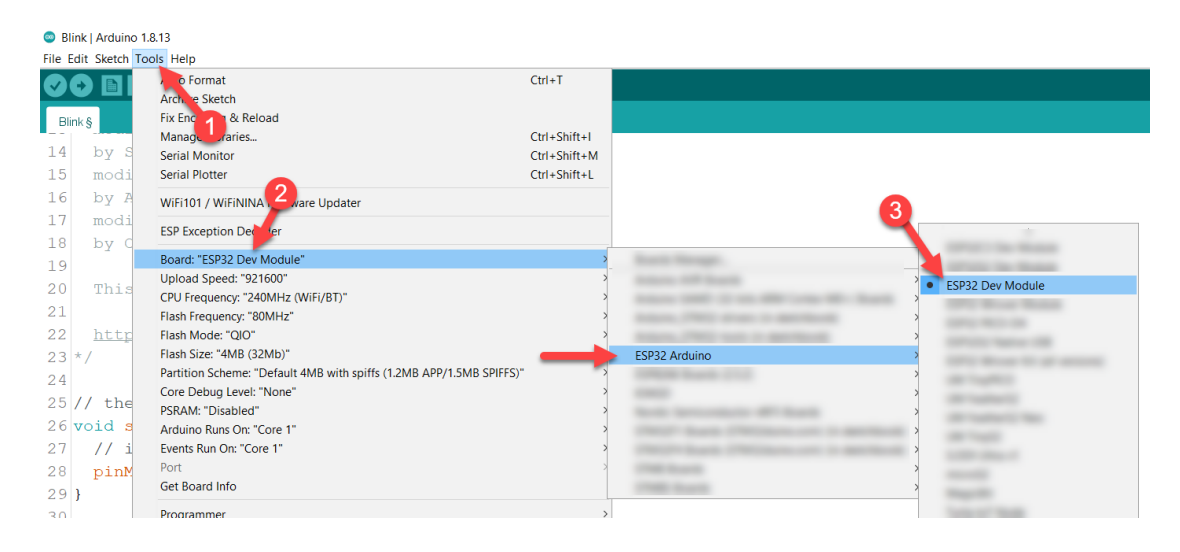

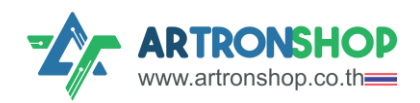

### เลือกพอร์ตให้ถูกต้อง โดยกดไปที่ Tool > Port เลือก COM... ที่มีให้เลือก

 หากไม่ขึ้นพอร์ตให้เลือก ให้ตรวจสอบสาย USB-C ว่าเสียบแน่นแล้วหรือยัง โดยสังเกตบอร์ด IOXESP32+ ไฟ PWR สีเขียวต้องติดสว่าง หากคาดว่าบอร์ดทำงานปกติ ให้ตรวจสอบการ<u>ติดตั้งไดร์</u> <u>เวอร์ FT231X</u>อีกครั้ง

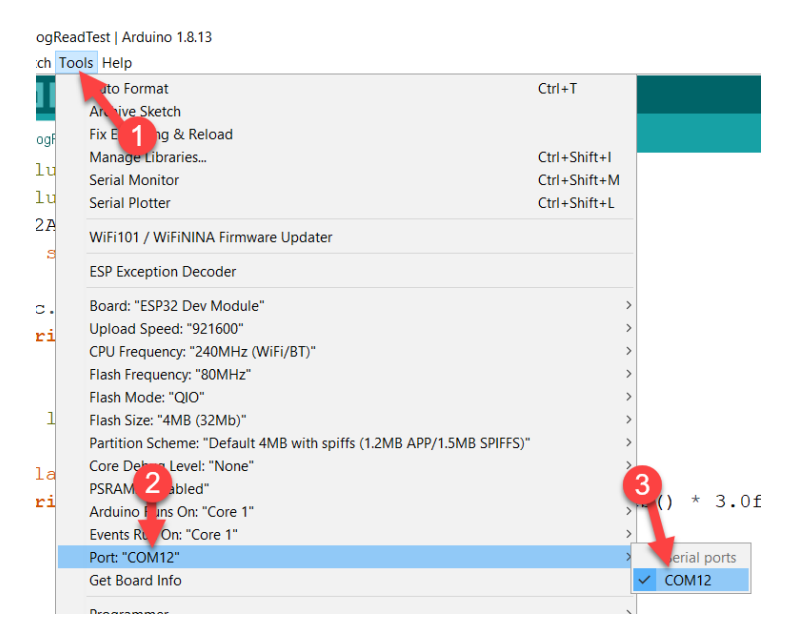

ึกดปุ่ม 💽 เพื่อคอมไพล์และอัพโหลดโปรแกรมลวบอร์ด (เวลาที่ใช้ในการคอมไพล์และอัพโหลดอาจกึว 2

นาที หากไม่มีข้อความแจ้ง Error หรือ Done uploading ให้รอก่อน)

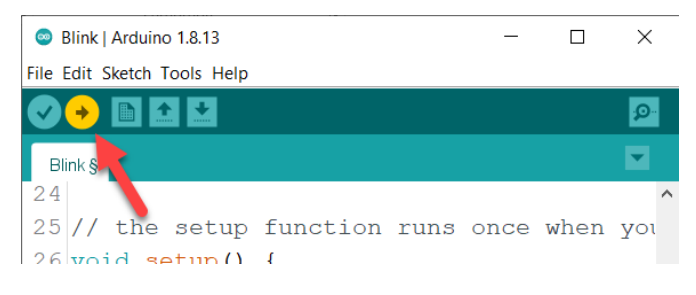

หากคอมไพล์และอัพโหลดโปรแกรมสำเร็จ จะมีข้อความ Done uploading แสดงขึ้นมา (ดังรูป)

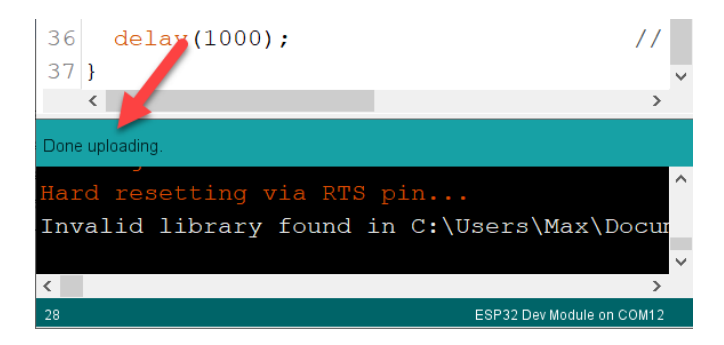

้พลลัพธ์ที่ได้ ไฟที่ช่อว 01 จะ∩ระพริบทุ∩ ๆ 1 วินาที พร้อมมีเสียวรีเลย์ตัด-ต่อ

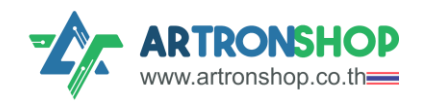

## เขียนโปรแกรมสั่วมานช่อมเอาต์พุต

ใช้คำสั่ว pinMode() และ digitalWrite() ในการเขียนโปรแกรมสั่ววานช่อวเอาต์พุต

้ทำหนดแทนที่ 01\_PIN, ..., 04\_PIN ด้วยหมายเลขขาที่ต่อกับ ESP32 ดัวนี้

```
1. #define O1_PIN 25
2. #define O2_PIN 14
```

- 3. #define 03\_PIN 12
- 4. #define O4\_PIN 13

ใน void setup() ใช้สั่ว pinMode() กำหนดขา 01 กึว 04 เป็นเอาต์พุต

1. void setupo{
2. pinMode(O1\_PIN, OUTPUT);
3. pinMode(O2\_PIN, OUTPUT);
4. pinMode(O3\_PIN, OUTPUT);
5. pinMode(O4\_PIN, OUTPUT);
6. }

ู้ใน void loop() ใช้คำสั่ว digitalWrite() สั่วให้รีเลย์ช่อว 01 ตัด-ต่อทุ∩ ๆ 1 นาที

```
    void loopo {
    digitalWrite(O1_PIN, HIGH);
    delay(1000);
    digitalWrite(O1_PIN, LOW);
    delay(1000);
    }
```

ได้โค้ดโปรแกรมที่สมบูรณ์ดัวนี้

```
1. #define O1 PIN 25
2. #define 02 PIN 14
3. #define O3 PIN 12
4. #define O4 PIN 13
5.
6. void setup() {
7. pinMode(O1_PIN, OUTPUT);
8. pinMode(O2 PIN, OUTPUT);
9. pinMode(O3_PIN, OUTPUT);
10. pinMode(O4_PIN, OUTPUT);
11. }
12.
13. void loop0{
14. digitalWrite(O1 PIN, HIGH);
15. delay(1000);
16. digitalWrite(01_PIN, LOW);
17. delay(1000);
18. }
```

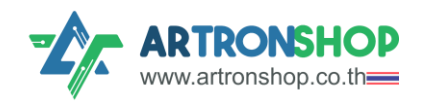

อัพโหลดโปรแกรมลวบอร์ด าะได้ยินเสียวรีเลย์ตัด-ต่อ และไฟช่อวเอาต์พุตติด-ดับ ทุก ๆ 2 วินาที

เขียนโปรแกรมอ่านช่องอินพุตดิจิทัล

ใช้คำสั่ง pinMode() และ digitalRead() ในการอ่านค่าช่องอินพุตดิจิทัล

้ กำหนดแทนที่ 01\_PIN, ..., 04\_PIN และ D1\_PIN, D2\_PIN ด้วยหมายเลขขาที่ต่อกับ ESP32 ดังนี้

```
    #define O1_PIN 25
    #define O2_PIN 14
    #define O3_PIN 12
    #define O4_PIN 13
    6. #define D1_PIN 34
    7. #define D2_PIN 34
```

ใน void setup() ใช้สั่ว pinMode() กำหนดขา 01 กึว 04 เป็นเอาต์พุต และกำหนดขา D1 และ D4 เป็น อินพุตดิจิทัล

1. void setup){
2. pinMode(O1\_PIN, OUTPUT);
3. pinMode(O2\_PIN, OUTPUT);
4. pinMode(O3\_PIN, OUTPUT);
5. pinMode(O4\_PIN, OUTPUT);
6.
7. pinMode(D1\_PIN, INPUT);
8. pinMode(D2\_PIN, INPUT);
9. }

ใน void loop() ใช้คำสั่ว digitalRead() อ่านค่าเก็บลงตัวแปร value ชนิด int

1. int value = digitalRead(D1\_PIN);

ใช้คำสั่ม if ตรวาสอบค่าในตัวแปร value หากได้ 0 ให้สั่มรีเลย์ช่อม 01 ทำมาน ใช้คำสั่ม else หากเมื่อนไข

ใน if ไม่เป็นจริว ให้รีเลย์ช่อว 01 หยุดทำวาน

```
2. if(value == 0) {
3. digitalWrite(O1_PIN, HIGH);
4. } else {
5. digitalWrite(O1_PIN, LOW);
6. }
```

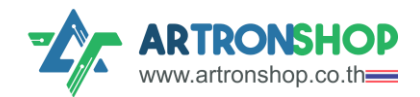

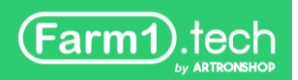

ได้โค้ดโปรแกรมที่สมบูรณ์ดัวนี้ (ดาวน์โหลดโค้ดโปรแกรมได้ที่ )

```
1. #define O1 PIN 25
2. #define O2 PIN 14
3. #define O3 PIN 12
4. #define 04 PIN 13
5.
6. #define D1 PIN 34
7. #define D2 PIN 34
8.
9. void setup0 {
10. pinMode(O1_PIN, OUTPUT);
11. pinMode(O2_PIN, OUTPUT);
12. pinMode(O3 PIN, OUTPUT);
13. pinMode(04 PIN, OUTPUT);
14.
15. pinMode(D1_PIN, INPUT);
16. pinMode(D2_PIN, INPUT);
17.}
18.
19. void loop() {
20. int value = digitalRead(D1_PIN);
21. if (value == 0) {
       digitalWrite(01_PIN, HIGH);
22.
23.
     } else {
24. digitalWrite(O1_PIN, LOW);
25. }
26. delay(10);
27.}
```

อัพโหลดโปรแกรมลงบอร์ด ที่ช่อง D1 ด้านนึงต่อเข้ากับ GND อีกด้านใช้สายลอย (ดังรูปที่ ...) แตะกับ 5V หรือ VIN สังเกตไฟสีส้มของช่อง D1 จะติดเมื่อแตะโดน และจะดับเมื่อนำออก ส่วนรีเลย์ช่อง 01 จะ ทำงานเมื่อแตะสายไฟ และหยุดทำงานเมื่อนำสายไฟออก

เขียนโปรแกรมอ่านช่องอินพุตแอนะล็อก

ใช้คำสั่ม analogRead() อ่านค่าช่อมอินพุตแอนะล็อก ได้ค่า 0 กึม 4095 เมื่อ 4095 เทียบได้กับแรมดัน 9.9V (ตามวมารในหัวข้อ <u>ช่อมอินพุตแอนะล็อก</u>)

้ทำหนดแทนที่ A1 และ A2 ด้วย 36 และ 39 ตามลำดับ

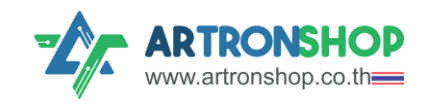

<sup>1. #</sup>define A1\_PIN 36

<sup>2. #</sup>define A2\_PIN 39

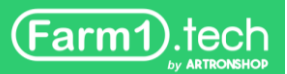

้ใน void loop() ใช้คำสั่ว analogRead() อ่านค่าแอนะล็อกจาก A0 แล้วนำค่าที่ได้เทียบัญญัติไตรยาวค์ เพื่อแปลวเป็นแรวดัน เก็บลวตัวแปร volt ชนิด float

```
1. float volt = analogRead(A1_PIN) / 4095.0 * 9.9;
```

ใช้คำสั่ว Serial.println() ให้แสดงค่าในตัวแปร volt ออ∩มาทาง Serial Monitor

```
2. Serial.println(volt);
```

ได้โค้ดโปรแกรมที่สมบูรณ์ดัวนี้

```
3. #define A1_PIN 36
4. #define A2_PIN 39
5.
6. void setup0 {
7. Serial.begin(115200);
8. }
9.
10. void loop0 {
11. float volt=analogRead(A1_PIN)/4095.0*9.9;
12. Serial.println(volt);
13. delay(10);
14. }
```

อัพโหลดโค้ดโปรแกรมลวบอร์ด เปิด Serial Monitor โดยกด 🖻 ตั้ว band เป็น 115200 แล้วทดลอว วั้มระหว่าว A1 กับ 5V วากนั้นทดสอบวั้มระหว่าว A1 กับ 3.3V สัวเกตพลที่ได้ใน Serial Monitor วะ ต่าวกัน

วงารส่วนแอนะล็อกใช้ไฟจาก VIN จึงจำเป็นต้องต่อไฟเข้า VIN เพื่อให้วงารแอนะล็อกทำงานได้ถูกต้อง

| COM12                     | © COM12                   |
|---------------------------|---------------------------|
| 1                         |                           |
| 2.98                      | 4./1                      |
| 2.97                      | 4.65                      |
| 2.97                      | 4.84                      |
| 2.98                      | 4.82                      |
| 2.98                      | 4.80                      |
| 2.98                      | 4.64                      |
| 2.97                      | 4.63                      |
| 2.96                      | 4.68                      |
| 2.96                      | 4.65                      |
| 2.97                      | 4.68                      |
| 2.96                      | 4.80                      |
| 2.98                      | 4.76                      |
| 2.98                      | 4.73                      |
| 2.96                      | 4.64                      |
|                           |                           |
| Autoscroll Show timestamp | Autoscroll Show timestamp |

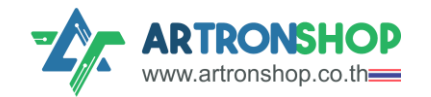

### เขียนโปรแกรมช่อง I/O อ่านค่าอุณหภูมิจาก DS18B2O

ต่อววารตามหัวข้อ <u>ช่อว I/O</u> ติดตั้มไลบารี่ OneWire ตามขั้นตอนดัวนี้

เข้าไปที่ <u>https://github.com/PaulStoffregen/OneWire</u> ∩ด Code แล้ว∩ด Download ZIP

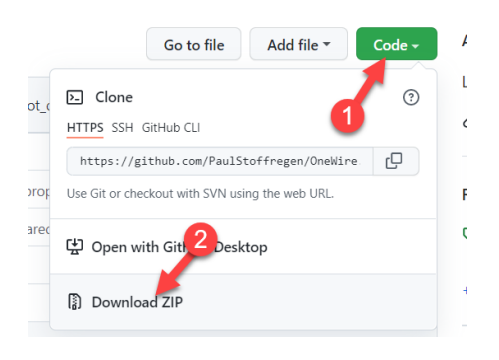

#### าะได้ไฟล์ OneWire-master.zip มา

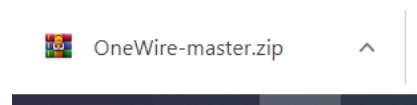

ที่โปรแ∩รม Arduino IDE ∩ถ Sketch > Include Library เลือ∩ Add .ZIP Library

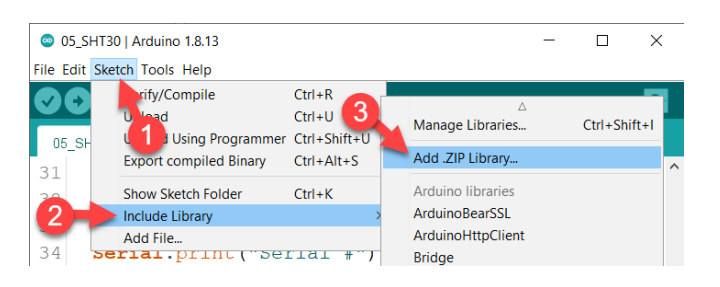

#### เลือกไฟล์ OneWire-master.zip ที่ถาวน์โหลดมา กดปุ่ม Open

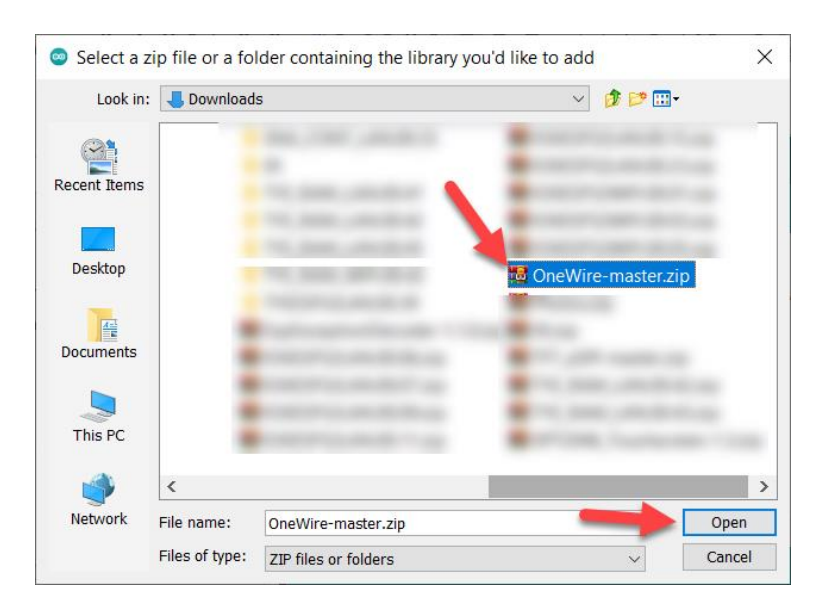

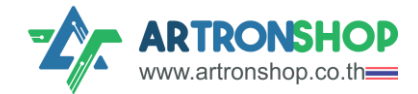

Farm1.tech

### หากติดตั้งสำเร็จ จะมีข้อความ Library added ขึ้น (ดังรูป)

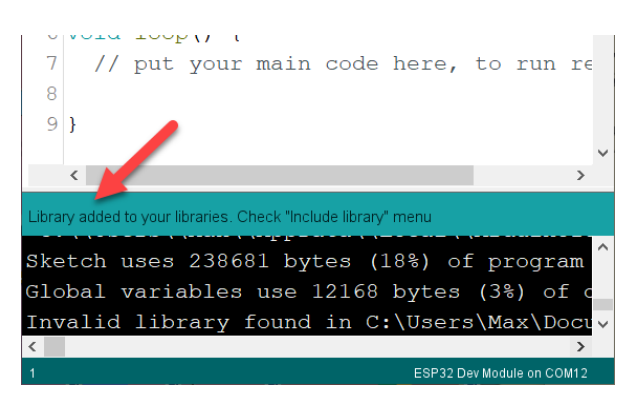

ติดตั้มไลบารี่ DallasTemperature ด้วย Library Manager ตามขั้นตอนดัมนี้

∩ด Sketch > Include Library เลือ∩ Manage Libraries

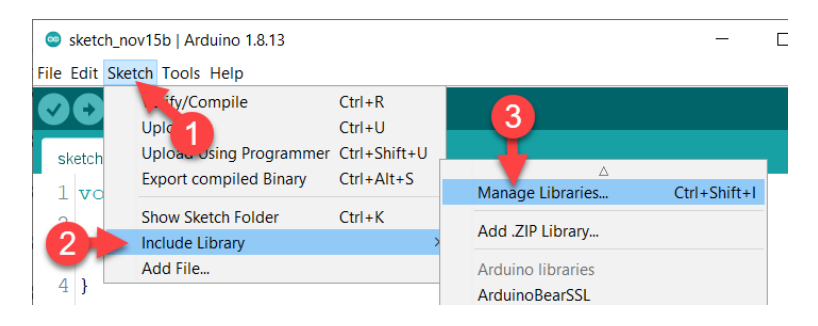

หน้าต่าง Library Manager จะแสดงขึ้นมา ให้ค้นหา DallasTemperature แล้วเลือกกดปุ่ม Install

ไลบารี่ by Miles Burton

| <ul> <li>Library Manager</li> </ul>                                                                                                    | ×         |
|----------------------------------------------------------------------------------------------------|-----------|
| Type All V Topic All V DallasTemperature                                                                                                    |           |
| DallasTemperature     3       by Miles Burton, Tim Newsome, Guil Barros, Rob Tillaart     Arduin Library for Dallas Temperature ICs Supports DS18B20, DS18S20, DS1822, DS1820       More     0       2     Version 3.9.0 ~              | Install   |
| DSTB820Events<br>by Thar Yakimush<br>Arduino temperature changed events for DS18B20 and other DallasTemperature compatible sensors Arduino temperature chang<br>for DS18B20 and other DallasTemperature compatible sensors<br>More info | ed events |
|                                                                                                    |           |
|                                                                                                    | ~         |
|                                                                                                    | Close     |

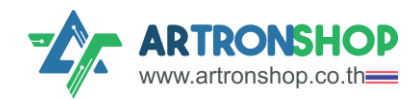

้เมื่อติดตั้มเสร็จแล้ว จะมีข้อความ INSTALLED แสดม (ดัมรูป) กดปุ่ม Close เพื่อปิดได้เลย

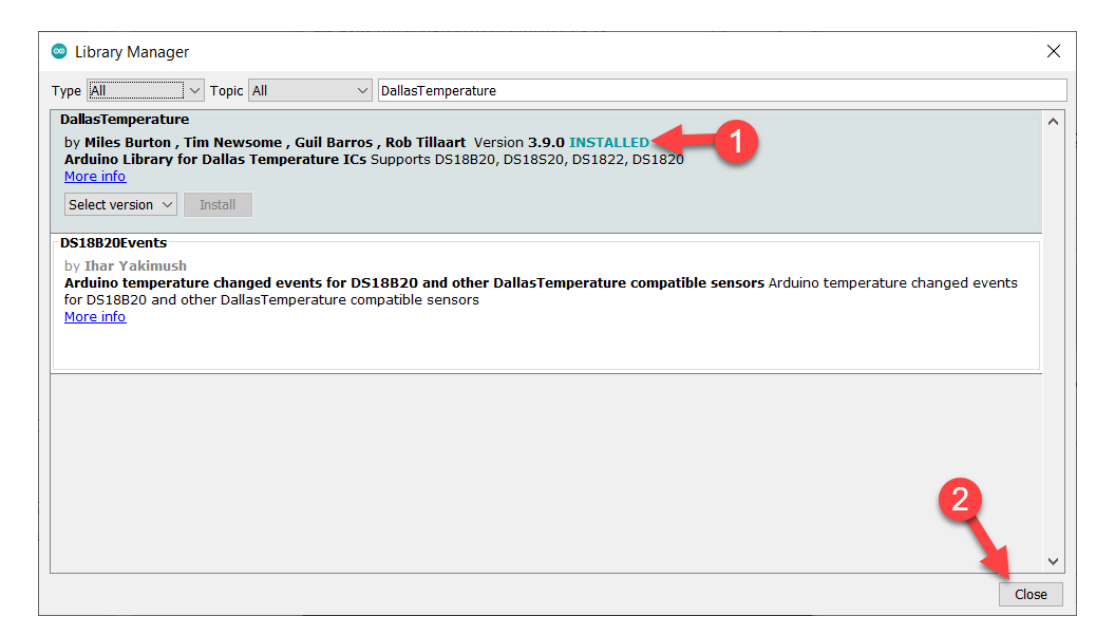

ดาวน์โหลดโปรแกรมตัวอย่างจาก <u>https://bit.ly/3HkpJx5</u> อัพโหลดโปรแกรมลงบอร์ด แล้วเปิด

### Serial Monitor ขึ้นมา โดยกด 🖻

(Farm1).tech

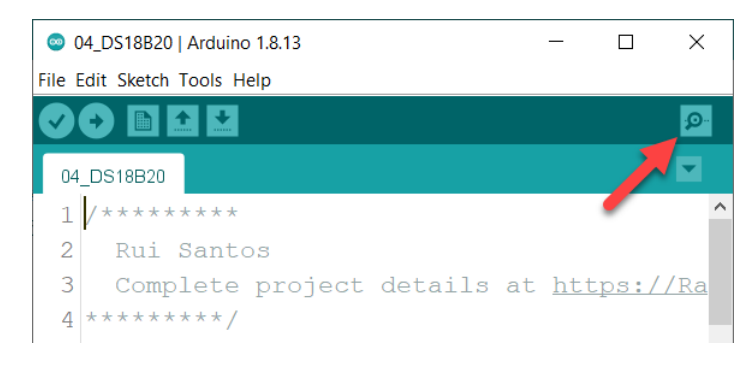

เลือก 115200 band หากต่อวงารถูกต้อง เซ็นเซอร์ทำงานได้ าะมีอุณหภูมิในหน่วยองศาเซลเซียส และ

#### องศาฟาเรนไฮต์แสดงขึ้นมา

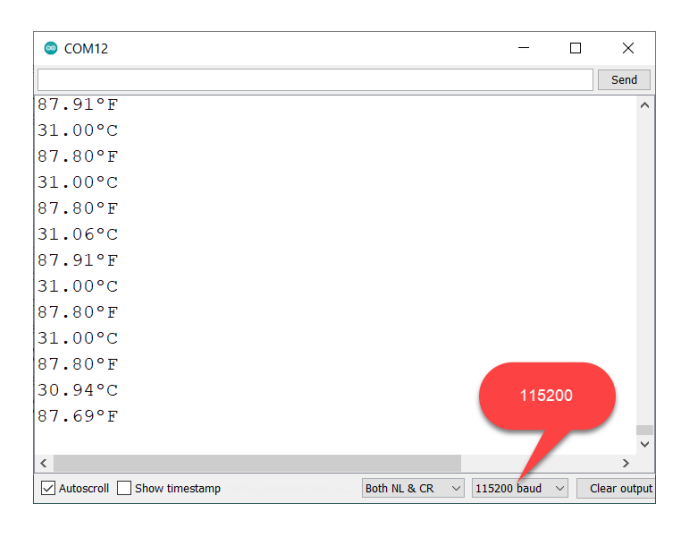

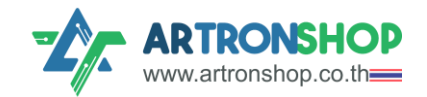

## เขียนโปรแกรมช่อง I<sup>2</sup>C อ่านค่าอุณหภูมิและความชื้นจาก SHT30

ต่อวมารตามหัวข้อ <u>ช่อม I2C</u> ติดตั้มไลบารี่ ClosedCube SHT31D ด้วย Library Manager าากนั้นเปิด โค้ดโปรแกรมตัวอย่าม periodicmode ขึ้นมา

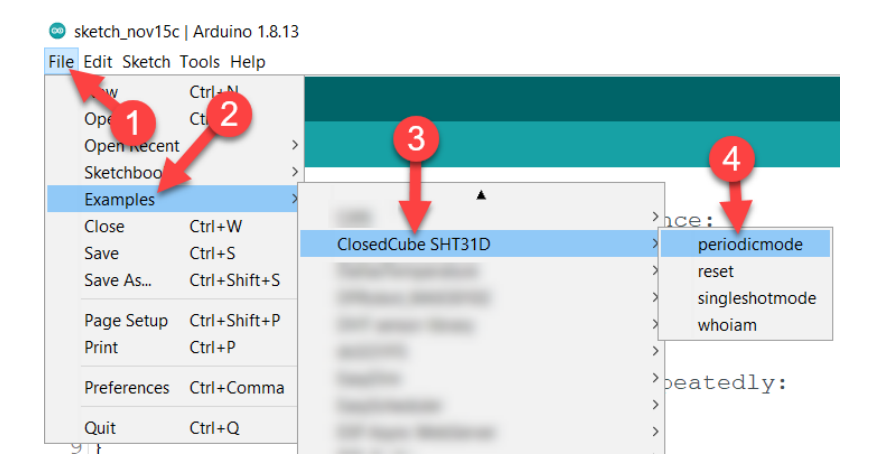

อัพโหลดโปรแกรมลวบอร์ด เปิด Serial Monitor ขึ้นมา ปรับ band เป็น 9600 ค่าอุณหภูมิและ ความชื้นที่ SHT30 วัดได้าะแสดวขึ้นมา

หากมีข้อความ Periodic Mode: [ERROR] ให้แก้ไขหมายเลขของอุปกรณ์บรรทัดที่ 32 จาก 0x44
 เป็น 0x45 อัพโหลดโปรแกรมแล้วดูพลอีกครั้ง

| 💿 СОМ12                   |               |              | -           |              |
|---------------------------|---------------|--------------|-------------|--------------|
|                           |               |              |             | Send         |
| Perioaic Moa              | e: T=31.210,  | кп=00.0/3    |             | ^            |
| Periodic Mod              | le: T=31.20C, | RH=68.86%    |             |              |
| Periodic Mod              | le: T=31.21C, | RH=68.87%    |             |              |
| Periodic Mod              | le: T=31.21C, | RH=68.86%    |             |              |
| Periodic Mod              | le: T=31.21C, | RH=68.82%    |             |              |
| Periodic Mod              | le: T=31.22C, | RH=68.84%    |             |              |
| Periodic Mod              | le: T=31.22C, | RH=68.90%    |             |              |
| Periodic Mod              | le: T=31.22C, | RH=68.85%    |             |              |
| Periodic Mod              | le: T=31.21C, | RH=68.86%    |             |              |
| Periodic Mod              | le: T=31.20C, | RH=68.86%    |             |              |
| Periodic Mod              | le: T=31.22C, | RH=68.83%    |             |              |
| Periodic Mod              | le: T=31.21C, | RH=68.88%    | 9600        |              |
| Periodic Mod              | le: T=31.21C, | RH=68.81%    |             |              |
| Periodic Mod              | le: T=31.22C, | RH=68.86%    |             |              |
|                           |               |              |             | ~            |
| Autoscroll Show timestamp |               | Both NL & CR | ✓ 9600 baud | Clear output |

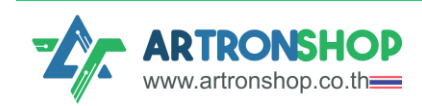

## เขียนโปรแกรมช่อง RS485 อ่านค่าอุณหภูมิและความชื้นจาก XY-MD02

ต่อวมารตามหัวข้อ <u>ช่อม RS485</u> ติดตั้มไลบารี่ ModbusMaster ด้วย Library Manager จากนั้นดาวน์ โหลดโค้ดตัวอย่ามจาก <u>https://bit.ly/3ccUxRV</u> แก้ไขหมายเลขอุปกรณ์ (Device ID) ขอม XY-MD02 ให้ถูกต้อม (ค่าจากโรมมาน เป็น ID: 1) อัพโหลดโปรแกรมลมบอร์ด

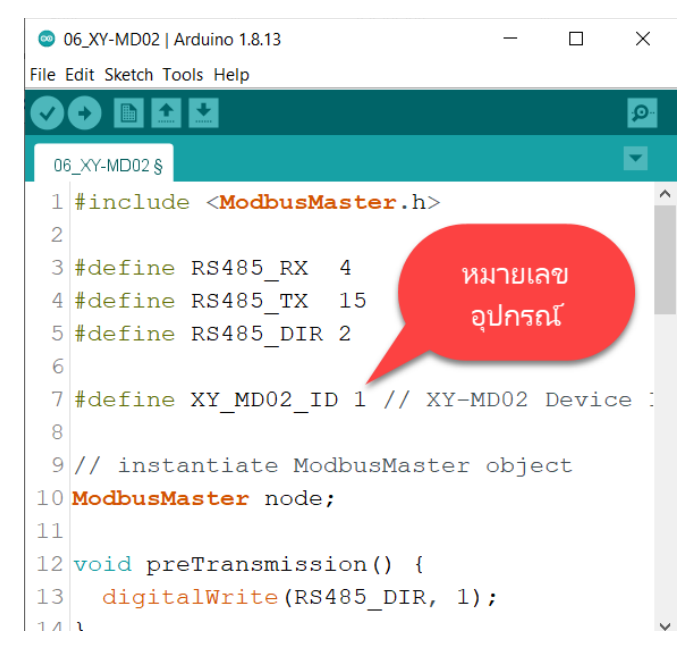

เปิด Serial Monitor ขึ้นมา ปรับ Band เป็น 115200 หากต่อวงารถูกต้อง เซ็นเซอร์ทำงานได้ ค่า อุณหภูมิและความชื้นที่วัดได้าะแสดงขึ้นมา

| © COM12 |      |    |
|---------|------|----|
|         |      |    |
| Temp:   | 31.2 | *C |
| Humi:   | 15.1 | RH |
| Temp:   | 31.2 | *C |
| Humi:   | 15.1 | RH |
| Temp:   | 31.2 | *C |
| Humi:   | 15.1 | RH |
| Temp:   | 31.2 | *C |
| Humi:   | 15.1 | RH |
|         |      |    |

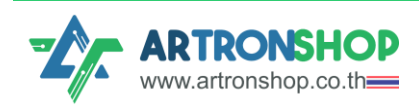

Farm1.tech

## เขียนโปรแกรมตั้มเวลาและอ่านค่าเวลาจากวมจรนับเวลา (RTC)

ติดตั้มไลบารี่ Artron DS1338 ด้วย Library Manager เปิดตัวอย่ามโค้ดจากเมนู File > Examples > Artron DS1338 > DS1338\_set\_aet\_datetime

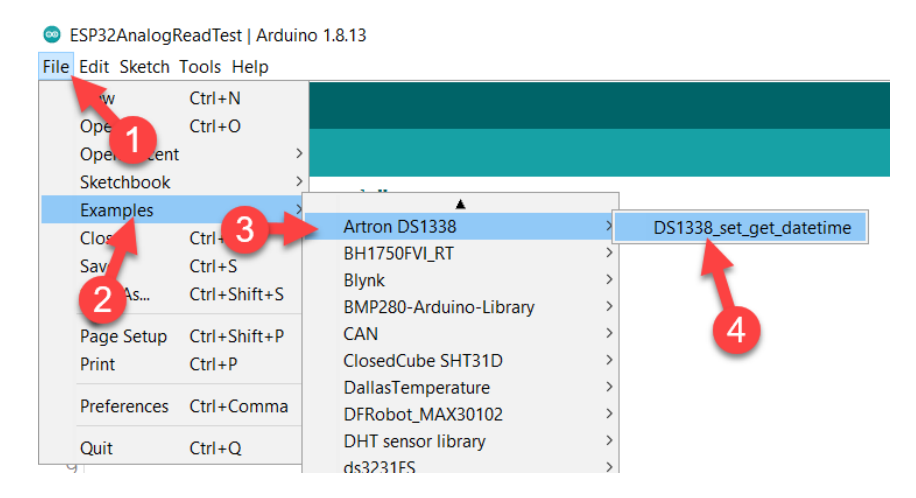

อัพโหลดโปรแกรมตัวอย่างลงบอร์ด เปิด Serial Monitor ปรับ 115200 band พลที่ได้คือ เวลาใน RTC

้าะถูกตั้ม และแสดมเวลาที่นับขึ้นเรื่อย ๆ บน Serial Monitor

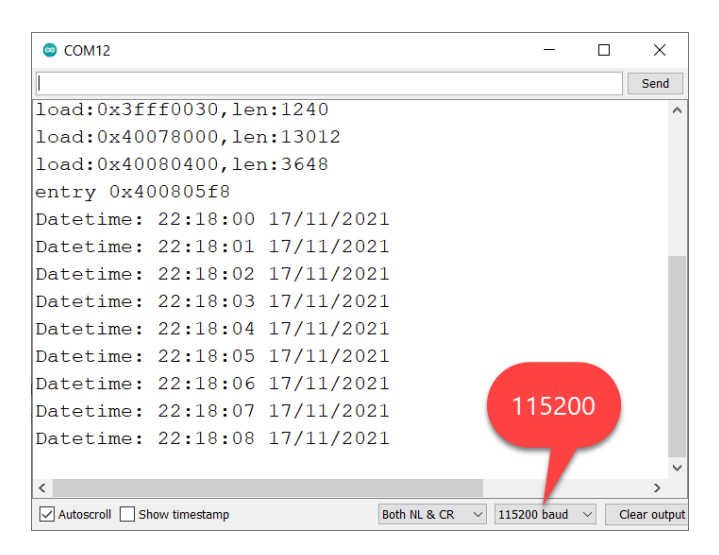

# คำแนะนำการติดตั้ง

อุปกรณ์รอวรับการติดตั้วบนราวปีกนก ไม่กันน้ำ การใช้วานจริวจึวควรติดตั้วบนราวปีกนกในกล่อว กันน้ำ รู้ร้อยสายใฟที่เข้ากล่อวควรใช้คอนดนคเตอร์แบบกันน้ำ หรือใช้เคเบิ้ลแกลนด์ เพื่อป้อวกันน้ำเข้า ภายในกล่อว ควรรักษาอุณหภูมิให้ไม่เกิน 80 อวศาเซลเซียส ซึ่วอาจทำให้อุปกรณ์อิเล็กทรอนิกส์ เสียหาย การเก็บรักษาควรเก็บในที่แห้ว ไม่โดนแดดโดยตรว

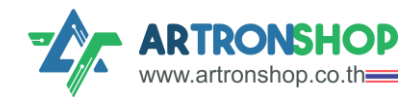

พาวเวอร์ซัพพลายควรเลือกใช้รุ่นที่สามารถทนไฟกระชากได้ มีระบบตัดไฟเมื่อกระแสเกิน มี อุปกรณ์ป้อมกันฟ้าพ่า โดยอาจสัมเกตและเลือกใช้พาวเวอร์ซัพพลายที่มีสัญลักษณ์ CE หรือ มอก. พร้อมติดตั้มเบรกเกอร์เพื่อใช้ปิดอุปกรณ์เมื่อต้อมบำรุมรักษา

# แนวทางการแก้ไขปัญหา

| ปัญหา                                                            | แนวทามแก้ไข                                                                                                    |  |
|------------------------------------------------------------------|----------------------------------------------------------------------------------------------------|--|
| ປັດງหາເວາຕ໌ພຸຕ                                                   |                                                                                                    |  |
| ໃช้คำสั่ว digitalWrite() ແຕ່ຣົເລຍົ ໄມ່ກຳວາน ໄຟ<br>ເอາຕ໌ພຸຕໄມ່ຕັດ | <ul> <li>เป็นได้ทั้งปัญหาซอฟแวร์และปัญหาด้านฮาร์ดแวร์</li> <li>อาจลืมใช้คำสั่ง pinMode() หรือใช้ไม่<br/>ดูกต้อง ก่อนเรียกใช้ digitalWrite()</li> <li>ใช้คำสั่ง digitalWrite() พิดขา</li> <li>ESP32 รีเซ็ตก่อนทำงานกึงคำสั่ง<br/>digitalWrite() (ให้เปิด Serial Monitor<br/>ขึ้นมาดู)</li> <li>บอร์ด IOXESP32+ หลวม ทำให้ไฟฟ้า<br/>ไม่สามารถไหลได้</li> <li>กระแสไฟฟ้าจากแหล่งจ่ายไม่เพียงพอให้<br/>อุปกรณ์ทำงานได้ปกติ</li> </ul> |  |
| ไฟติด-ดับ แต่ไม่มีเสียวรีเลย์ตัด-ต่อ                             | • รีเลย์เสีย                                                                                                    |  |
| ปัญหาอินพุตดิจิทัล                                               |                                                                                                    |  |
| ใช้คำสั่ว digitalRead() ได้ค่าเป็น 1 หรือเป็น 0<br>ตลอดเวลา      | <ul> <li>ให้สัมเกตไฟตรมจุดเอาต์พุต หากต่อวมจร<br/>ให้ต้อมเป็น 1/0 แต่ไฟไม่ติด-ไม่ดับ เป็น<br/>ปัญหาด้านฮาร์ดแวร์หรือระบบไฟฟ้า ให้<br/>ใช้มัลติมิเตอร์ตรวจสอบแรมดันแต่ละจุด</li> <li>หากไฟติด-ดับปกติ ให้ตรวจสอบโค้ด<br/>โปรแกรมว่าอ่านออกมากูกขา</li> <li>ตรวจสอบว่าใช้คำสั่ม pinMode() ก่อน<br/>ใช้คำสั่ม digitalRead() แล้ว</li> </ul>                                                                                          |  |

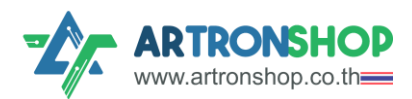

| ปัญหาอินพุตแอนะล็อก                          |                                                     |
|----------------------------------------------|-----------------------------------------------------|
| วัดแรมดันได้สูมสุด 2V กว่า ๆ แม้จะป้อนแรมดัน | เกิดจากไม่ได้จ่ายไฟเข้า VIN 7V ถึม 12V วมจร         |
| มากกว่านี้                                   | อินพุตแอนะล็อกใช้ไฟจาก VIN ในการทำมาน หาก           |
|                                              | ไม่จ่ายไฟ ค่าที่วัดได้จะไม่ดูกต้อม                  |
| ວັດແຮງດັບໄດ້ໄມ່ຕຣງ                           | เป็นปัญหาในระดับชิป ให้ใช้ไลบารี่                   |
|                                              | ESP32AnalogRead อ่านแรมดันแทน าะให้ค่าที่           |
|                                              | ตรมความเป็นาริมมากขึ้น                              |
| ช่อม I <sup>2</sup> C                        |                                                     |
| ติดต่อกับอุปกรณ์ I²C ไม่ได้                  | สัมเกตไฟช่อม I²C ว่า∩ระพรับหรือไม่ หา∩              |
|                                              | กระพริบแสดงว่ามีการส่งข้อมูลออกจากบอร์ด             |
|                                              | แล้ว แต่อุปกรณ์ปลายทามอาจไม่ได้รับ หรือไม่          |
|                                              | ทำงาน หากไฟไม่กระพริบ แสดงว่าไม่มีข้อมูล            |
|                                              | ส่งออกจากบอร์ด ให้ตรวจสอบโค้ดโปรแกรม                |
| ช่อม RS485                                   |                                                     |
| ติดต่อกับอุปกรณ์ RS485 ไม่ได้                | สัมเ∩ตไฟช่อม RS485 ตรม TX ว่า∩ระพริบ                |
|                                              | หรือไม่ หากกระพริบแสดงว่ามีการส่งข้อมูลออก          |
|                                              | จากบอร์ดแล้ว จากนั้นให้สัมเกตไฟ RX ว่าทำมาน         |
|                                              | อย่ามไร                                             |
|                                              | <ul> <li>ไฟ RX กระพริบ แสดงว่าอุปกรณ์</li> </ul>    |
|                                              | ปลายทางส่งข้อมูลเข้ามาแล้ว แต่ฝั่ง                  |
|                                              | Farm1 รับข้อมูลไม่ได้ ให้ตรวาสอบโค้ด                |
|                                              | โปรแกรม                                             |
|                                              | <ul> <li>ไฟ RX ไม่กระพริบ แสดงว่าอุปกรณ์</li> </ul> |
|                                              | ปลายทามไม่ตอบสนอม อาจเป็นไปได้ว่า                   |
|                                              | หมายเลข ID ขอวอุปกรณ์ที่ร้อวขอข้อมูล                |
|                                              | ไม่มีอยู่ หรือ ID ขอวอุปกรณ์พิด ให้ใช้              |
|                                              | โปรแกรม CAS Modbus Scanner ลอง                      |
|                                              | สแกนหา ID ดูก่อน รวมทั้งอาจ                         |
|                                              | ตรวาสอบการตั้งค่า Band Rate และ                     |

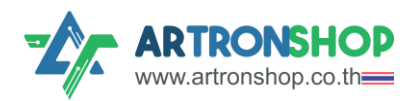

|                         | Prarity ด้วย ว่าตั้งค่าไว้ตรงกับที่                      |  |
|-------------------------|----------------------------------------------------------|--|
|                         | อุปกรณ์ต้องการหรือไม่                                    |  |
|                         | หากไฟ TX ไม่กระพริบ                                      |  |
|                         | <ul> <li>ยังส่งข้อมูลออกไม่ได้ ให้ตรวาสอบโค้ด</li> </ul> |  |
|                         | โปรแกรม                                                  |  |
| ปัญหาวมารนับเวลา        |                                                          |  |
| เวลาไม่ดูกต้องหลังตัดไฟ | ไม่ได้ใส่แบตเตอรี่ หรือแบตเตอรี่หมด                      |  |

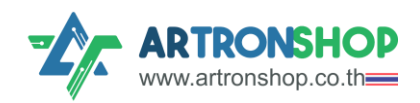

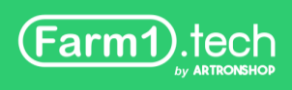

บริษัท อาร์ทรอน ชอป จำกัด รับพัฒนาสินค้าอิเล็กทรอนิกส์ บอร์ดอิเล็กทรอนิกส์ ด้านระบบ IoT พัฒนาเว็บไซต์ระบบ IoT ด้วย ReactJS / Next.js รับทำระบบหลัวบ้านให้อุปกรณ์ IoT รับเขียนเฟิร์ม แวร์อุปกรณ์ IoT ด้วย Ardvino IDE / PlatformIO / Atmel Studio / MPLAB IDE / STM32CubeIDE / IAR / ESP-IDF / Arm Keil รับจัดหาชั้นส่วนอิเล็กทรอนิกส์ ออกใบเสนอราคา และใบกำกับภาษีได้

## ติดต่อสอบกามข้อมูลเพิ่มเติม

- เว็บไซต์ <u>www.artronshop.co.th</u>
- โทร: 02 003 3688 (สำนักงาน)
- อีเมล: contact@atronshop.co.th
- LINE: @artronshop
- Facebook: <u>ArtronShop</u>
- Youtube: <u>ArtronShop</u>

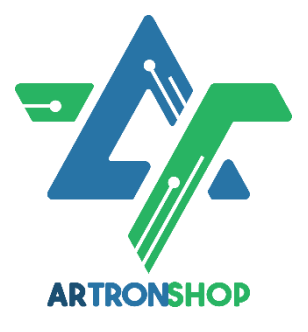

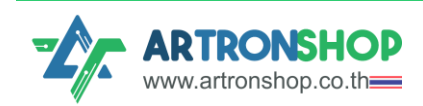